# Misuratore di portata S-VTX Totalizzatore di portata Tipo 6600

Manuale operativo

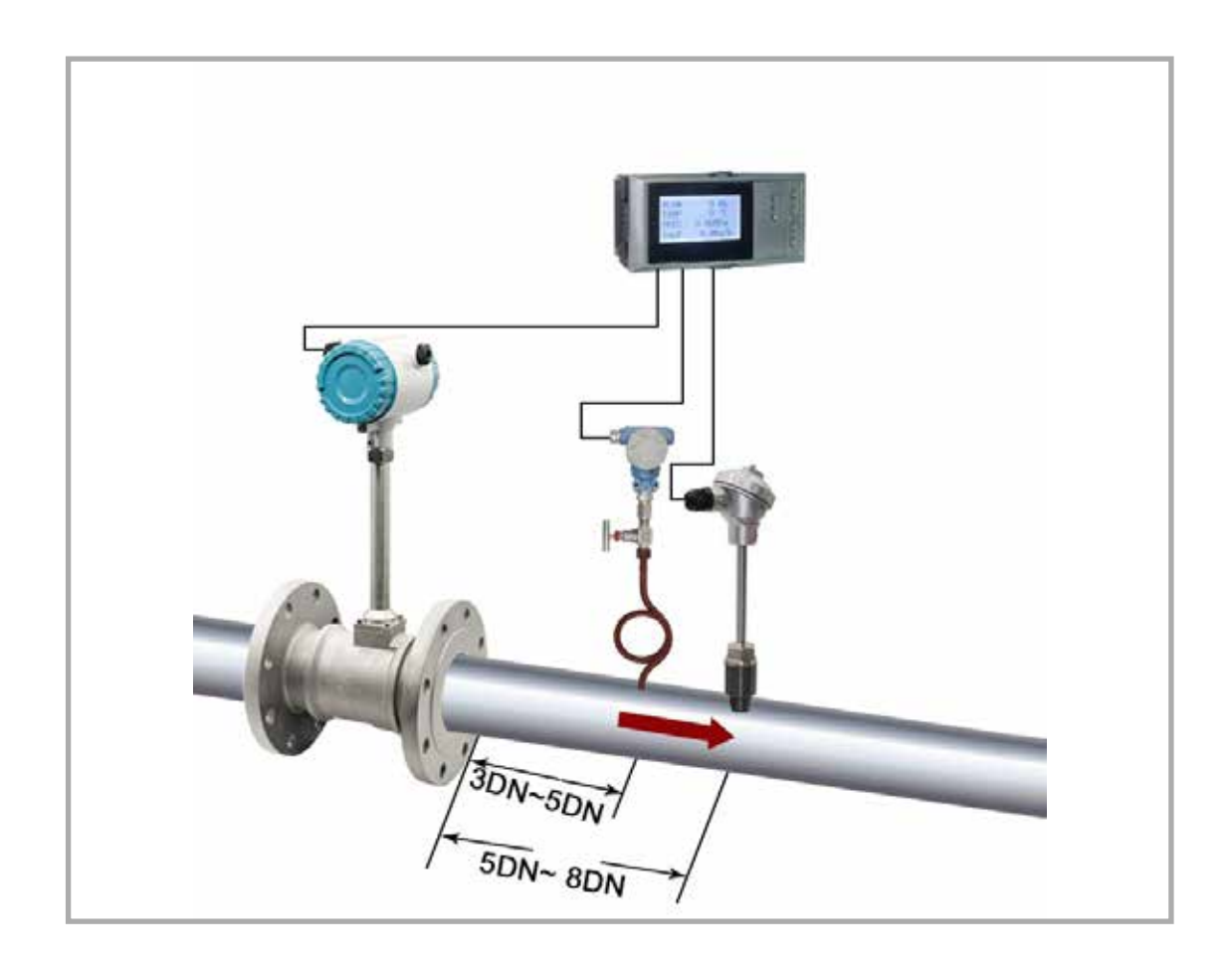

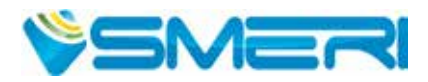

# **INDICE**

Questo manuale operativo fornisce informazioni su installazione, connessione e messa in servizio del sistema. Il personale tecnico deve leggere, approfondire e rispettare le indicazioni riportate. Conservare il manuale sempre a portata di mano.

| 1. Scopo d'uso e sicurezza       | pag. 3         |
|----------------------------------|----------------|
| 2. Specifiche tecniche           | <u>pag. 4</u>  |
| 3. Installazione                 | <u>pag. 6</u>  |
| 4. Display ed elementi operativi | <u>pag. 10</u> |
| 5. Funzionamento                 | <u>pag. 11</u> |
| 6. Descrizione dei parametri     | <u>pag. 23</u> |
| 7. Calcoli                       | <u>pag. 36</u> |

Successivamente alla conclusione del lavoro di redazione di questo manuale, i dati riportati possono aver subito variazioni per motivi tecnici. Per qualsiasi dubbio e informazione, contattare SMERI (tel. +39 02 539 8941; e-mail: smeri@smeri.com).

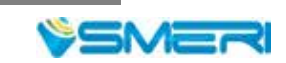

# 1. SCOPO D'USO E SICUREZZA

Il **Totalizzatore di portata S-VTX-6600** con LCD è stato progettato soprattutto per la gestione commerciale tra fornitore e utente delle centrali di riscaldamento, per il calcolo del vapore e per misure di portata molto accurate. È un dispositivo secondario, con funzionalità complete, che si basa su un microprocessore ARM a 32 bit, AD ad alta velocità e memoria di grande capacità.

Il totalizzatore adotta la tecnologia di montaggio superficiale (dispositivo SMT - Surface Mount Technology). Offre una buona resistenza EMC ed elevata affidabilità grazie alla protezione e all'isolamento della sua struttura. Integra RTOS, host USB e memoria flash ad alta capacità, in grado di archiviare dati di campionamento per 720 giorni.

È in grado di identificare automaticamente il vapore saturo e il vapore surriscaldato.

Può essere impiegato anche per monitorare il processo e per il controllo volumetrico del calore di vapore.

La cronologia dei dati registrati nel dispositivo può essere copiata su supporto USB in qualsiasi momento e analizzata da software DTM su PC.

Il totalizzatore può essere utilizzato in abbinamento a vari sensori di portata, ad es. con flangia tarata, a pressione differenziale, vortex, ecc.

Inoltre, offre sicurezza di protezione antifurto e in caso di interruzione di corrente.

Questo sistema di totalizzazione deve essere applicato nel rispetto delle specifiche tecniche e valutando la sua idoneità alle condizioni operative (**nel dubbio consultare SMERI**).

Un uso improprio, diverso da quello per cui è stato sviluppato, non è consentito.

È vietata qualsiasi modifica, se non autorizzata.

SMERI srl non si assume responsabilità di eventuali danni dovuti a un uso improprio, non conforme allo scopo applicativo.

Il totalizzatore è stato progettato in base alle più recenti procedure di buona ingegneria, è stato collaudato e ha lasciato la fabbrica in condizioni tali da essere usato in completa sicurezza.

Il personale tecnico addetto deve essere qualificato e autorizzato dal responsabile dell'impianto a eseguire gli interventi di installazione, messa in servizio, operatività, diagnostica e manutenzione. Deve approfondire questo manuale, rispettare le indicazioni riportate e, anche, le norme locali e nazionali applicabili. Durante gli interventi, deve indossare sempre gli equipaggiamenti per la protezione personale.

Per qualsiasi non conformità, dubbio o modifica: contattare l'ufficio tecnico **SMERI** (tel. +39 02 539 8941; e-mail: smeri@smeri.com).

#### **RICEVIMENTO, TRASPORTO E IMMAGAZZINAMENTO**

Alla consegna, verificare che l'ordine sia conforme ai documenti di spedizione e alla targhetta presente sul dispositivo fornito. Controllare che gli imballaggi e la merce consegnata non siano danneggiati. Informare subito il trasportatore e SMERI degli eventuali danni.

Il sistema deve essere trasportato fino al punto di installazione utilizzando l'imballaggio originale. Evitare qualsiasi urto, sfregamento o caduta, che possono danneggiarlo e ridurre l'accuratezza.

Per l'immagazzinamento, utilizzare gli imballaggi originali e scegliere luoghi asciutti, non polverosi e protetti dalle intemperie.

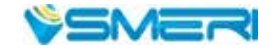

# 2. SPECIFICHE TECNICHE

| Dati tecnici        |                                                                                                    |  |  |  |
|---------------------|----------------------------------------------------------------------------------------------------|--|--|--|
| Ingresso di misura  |                                                                                                    |  |  |  |
|                     | Corrente: 0-20mA, 0-10mA, 4-20mA, √0-10mA, √4-20mA<br>Impedenza di ingresso: ≤100Ω<br>Soglia max. per corrente di ingresso ≤ 30mA                                                                                                    |  |  |  |
|                     | Tensione: 0-5V, 1-5V, 0-10V (su specifica del cliente),<br>√0-5V, $√1$ -5V, 0-20mV, 0-100mV<br>Impedenza di ingresso: ≥ 500KΩ                                                                                                    |  |  |  |
| Segnale di ingresso | Termoreistenza: Pt100, Cu50, Cu53, Cu100, BA1, BA2                                                                                                    |  |  |  |
|                     | Resistenza lineare: 0-400 $\Omega$                                                                                                    |  |  |  |
|                     | Termocoppia: B, S, K, E, T, J, R, N, F2,                                                                                                    |  |  |  |
|                     | Campo del segnale in frequenza: 0-10KHz<br>Forma d'onda: rettangolare, onda sinusoidale, onda quadra                                                                                                    |  |  |  |
| Uscita              |                                                                                                    |  |  |  |
|                     | Uscita analogica: 4-20mA (resistenza di carico $\leq$ 480 $\Omega$ ),<br>0-20mA (resistenza di carico $\leq$ 480 $\Omega$ )<br>0-10mA (resistenza di carico $\leq$ 960 $\Omega$ )<br>1-5V (resistenza di carico $\geq$ 250K $\Omega$ )<br>0-5V (resistenza di carico $\geq$ 250K $\Omega$ )<br>0-10V (resistenza di carico $\geq$ 4K $\Omega$ ) (su specifica del cliente) |  |  |  |
| Segnale di uscita   | Uscita di allarme: uscita di controllo relè, 220VCA/2A, 24VCC/2A<br>(carico resistivo)                                                                                                    |  |  |  |
|                     | Uscita di alimentazione 24VCC $\pm 1$ , corrente di carico $\leq 50$ mA                                                                                                    |  |  |  |
|                     | Uscita di comunicazione: RS485/RS232, 1200-9600bps<br>Protocollo: MODBUS RTU<br>Distanza di comunicazione: 1Km per RS-485 e 15m per RS-232                                                                                                    |  |  |  |

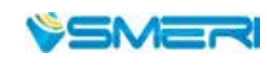

| Dati tecnici                |                                                                                                    |
|-----------------------------|----------------------------------------------------------------------------------------------------|
| Parametri di misura         |                                                                                                    |
| Accuratezza di misura       | 0,2% fs.                                                                                                    |
| Modalità di impostazione    | Display touch-control per impostare i parametri.<br>I parametri sono salvati in modo permanente, anche in caso di<br>caduta di corrente, e possono essere bloccati e protetti mediante<br>password.                                                                                                    |
| Modalità di visualizzazione | Schermo LC 3.5" - 128*64 con retroilluminazione (caratteri neri su<br>sfondo bianco).<br>Visualizza pagine con cifre, curve, grafici a barre, ecc. Le pagine si<br>alternano sullo schermo in base ai requisiti.<br>Consente di ricercare tra la cronologia dei dati e di modificare la<br>scala temporale delle curve mediante i tasti sul frontalino. |
| Intervallo di registrazione | 9 opzioni selezionabili: 1s, 2s, 4s, 6s, 15s, 30s, 60s, 120s e 240s                                                                                                    |
| Tempo di archiviazione      | 3 giorni (intervallo di registrazione di 1s)<br>720 giorni (intervallo di registrazione di 240s)                                                                                                    |
| Stampa                      | Interfaccia di stampa: RS-232C<br>Interfaccia seriale stampante: SP-A40SH                                                                                                    |
| Condizioni ambiente         | Temperatura ambiente: 0-50 °C<br>Umidità relativa: ≤ 85 r.h.<br>Protetto da gas fortemente corrosivi                                                                                                    |
| Alimentazione               | 100-240VCA (corrente di commutazione), 50/60Hz;<br>20-29VCC (corrente di commutazione)                                                                                                    |
| Consumo di energia          | ≤ 5W                                                                                                    |
| Struttura                   | Dispositivo per montaggio standard a fronte quadro                                                                                                    |

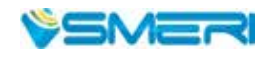

### 3. INSTALLAZIONE

#### **CONDIZIONI DI INSTALLAZIONE**

Installare il totalizzatore lontano da motori e trasformatori per evitare urti e interferenze elettromagnetiche. Mantenere il dispositivo in orizzontale durante l'installazione.

La temperatura ambiente del punto di installazione deve essere compresa tra 0 e 50 °C e l'umidità relativa non deve superare l'85%, in assenza di condensa, gas corrosivi e gas combustibili.

#### DIMENSIONI

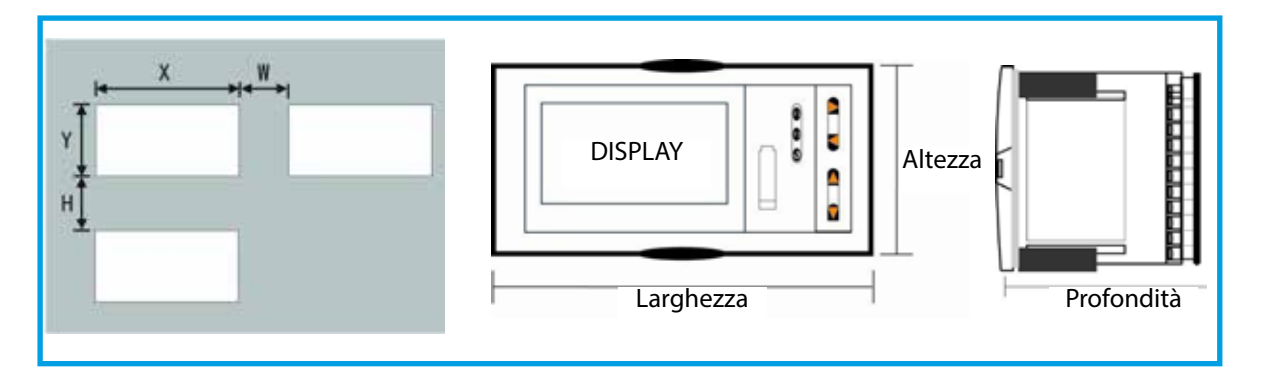

|      | Dimensioni |         |            | Dimensi | ioni foro | Distanza<br>dispo | min. tra<br>sitivi |
|------|------------|---------|------------|---------|-----------|-------------------|--------------------|
| Тіро | Larghezza  | Altezza | Profondità | Х       | Y         | W                 | Н                  |
| A    | 160        | 80      | 110        | 152+0,5 | 76+0,5    | 38                | 34                 |
| В    | 80         | 160     | 110        | 76+0,5  | 152+0,5   | 34                | 38                 |
| С    | 96         | 96      | 110        | 92+0,5  | 92+0,5    | 38                | 38                 |

#### **INSTALLAZIONE A FRONTE QUADRO**

Eseguire i fori per l'installazione di dimensioni adeguate, in base ai requisiti del dispositivo e posizionare l'O-ring di tenuta nella parte posteriore del dispositivo.

Inserire, quindi, il dispositivo, nel foro di installazione.

Montare i clamp di fissaggio sul lato posteriore della scheda e spingere in avanti i due clamp fissando il dispositivo alla scheda.

Rimuovere la pellicola protettiva dallo schermo.

Se si installano più dispositivi su una scheda, considerare la distanza minima tra i dispositivi, come specificato nella tabella sopra, per garantire un'adeguata dissipazione del calore e spazio libero per l'installazione.

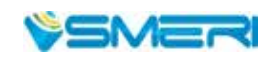

#### **COLLEGAMENTO DELLA CUSTODIA**

Il cavo del dispositivo può essere estratto dalla custodia. Spingere da parte due boccole su ciascun lato del pannello anteriore e tirare il pannello anteriore verso l'esterno per separare cavo e custodia.

Per rimontare, inserire saldamente il cavo nella custodia e fissarlo con boccole per sicurezza.

#### **ISTRUZIONI DI INSTALLAZIONE**

- La scelta del cavo, l'installazione del totalizzatore e il collegamento elettrico devono rispettare le norme VD0100 "Rules on Circuit Installation under 1,000V" o le normative locali applicabili
- Il collegamento elettrico deve essere eseguito da tecnici specializzati.
- Il fusibile deve essere presente nel circuito di carico per proteggere il circuito e garantire l'apertura del contatto relè in caso di cortocircuito o con un carico che supera la capacità massima del relè
- Si consigliano cablaggi separati per ingresso, uscita e alimentazione e di evitare collegamenti in parallelo
- Al morsetto di alimentazione del dispositivo non si devono collegare altri carichi
- Per sensore e comunicazione utilizzare fili intrecciati e schermati

#### **ISTRUZIONI GENERALI PER IL COLLEGAMENTO**

- Segnale CC (ingresso di processo)
   Per ridurre le interferenze elettriche, i cavi che trasportano segnali CC a bassa tensione e gli ingressi
   dei sensori devono essere lontani da fili ad alta tensione. Se non possibile, utilizzare fili schermati e
   collegati alla messa a terra nel medesimo punto
   Qualsiasi dispositivo collegato tra i sensori e i morsetti può influenzare l'accuratezza di misura, a causa
   della resistenza o della dispersione di corrente
- Ingresso di termocoppia o pirometro Per le estensioni, si devono utilizzare conduttori compensati adatti alla termocoppia e devono essere schermate.
- Ingresso RTD (termoresistenza)
   La resistenza dei tre fili deve essere la medesima e non deve superare 15Ω per filo.

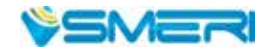

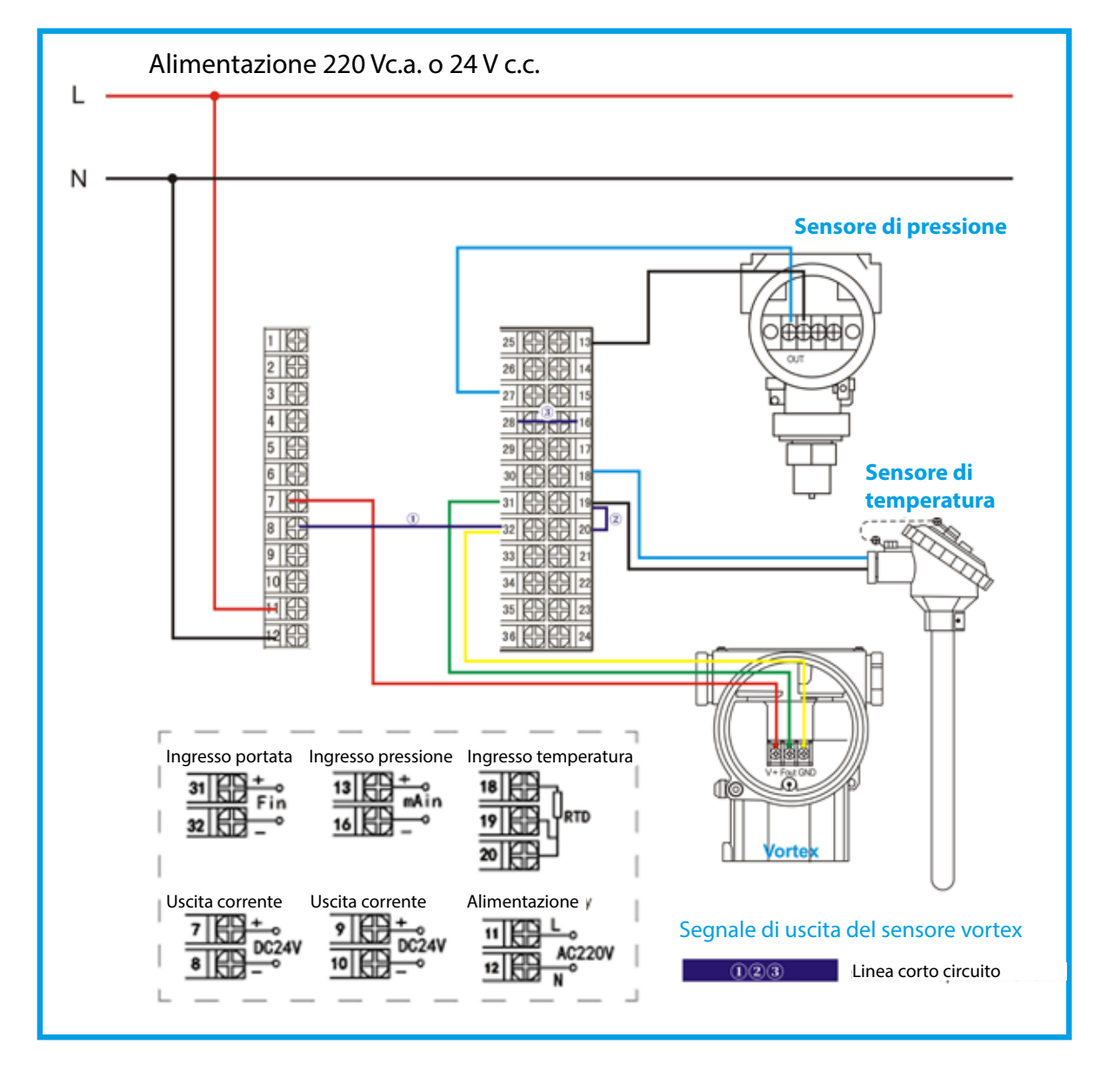

#### SCHEMA DI COLLEGAMENTO (per portata con e senza compensazione)

#### Nota:

Nello schema sopra, se un gruppo di morsetti ha funzioni diverse, solo uno dei gruppi può essere disponibile. Ad esempio, RS485 e RS232 sono sullo stesso gruppo di morsetti e di conseguenza si può elezionare solo un'interfaccia.

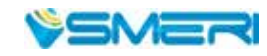

Le direzioni dei morsetti di cablaggio sul coperchio posteriore di dispositivi orizzontali e verticali sono diverse, v figura.

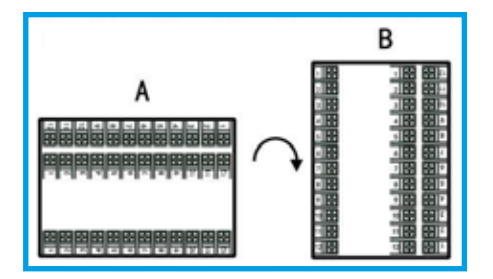

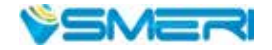

# 4. DISPLAY ED ELEMENTI OPERATIVI

#### **DISPLAY ED ELEMENTI OPERATIVI**

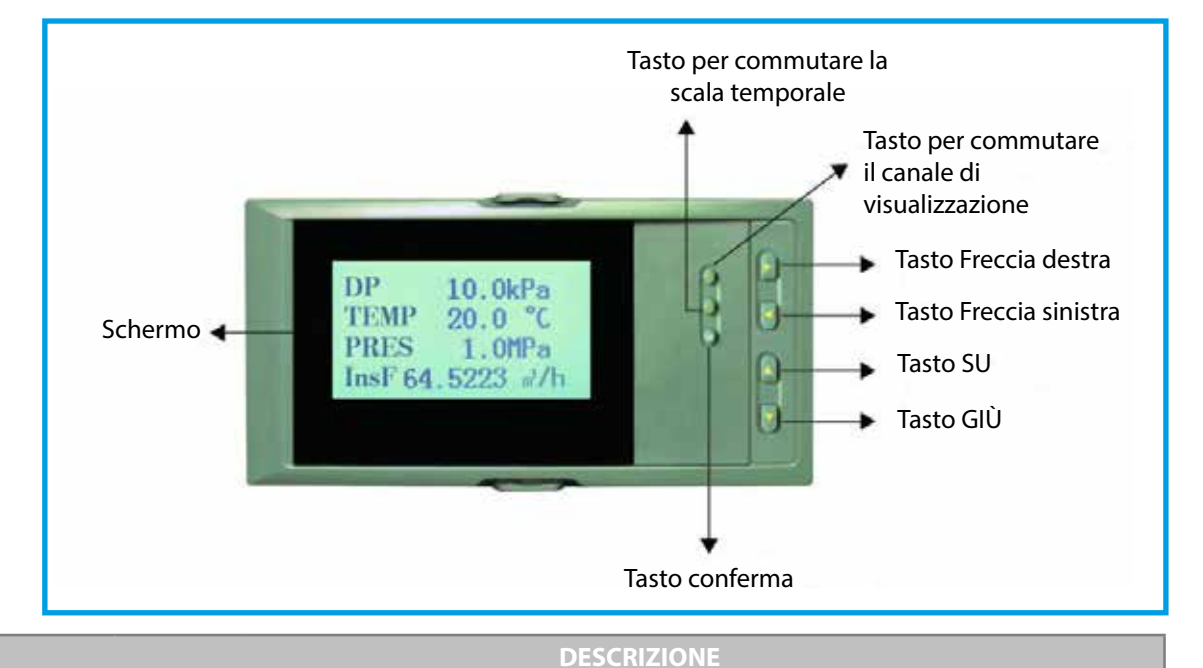

| TASTI<br>OPERA-<br>TIVI | Enter<br>U    | In una pagina del menu: per confermare la selezione della voce<br>Cambio parametro: per confermare il nuovo parametro impostato<br>Display curva: per accedere alla pagina di configurazione insieme al tasto SU<br>Display dati storici: per definire lo storico da modificare nel passaggio<br>successivo; per confermare o cancellare il dato memorizzato o fermare la ricerca<br>del dato di portata cumulata.<br>Impostazione del parametro: per spostare il punto decimale insieme al tasto<br>Freccia sinistra |
|-------------------------|---------------|----------------------------------------------------------------------------------------------------|
|                         | GIÙ<br>♥      | In una pagina del menu: per spostare il cursore verso il basso<br>Cambio parametro: per ridurre il numero prima del cursore<br>Display valore misurato: per scorrere le pagine visualizzate dello stesso canale<br>Cambio storico: per ridurre il tempo prima del cursore                                                                                                    |
|                         | SU<br>↑       | In una pagina del menu: per spostare il cursore verso l'alto<br>Cambio parametro: per aumentare il numero prima del cursore<br>Display valore misurato: per scorrere le pagine visualizzate dello stesso canale<br>Cambio tempo retrospettivo: per aumentare il tempo prima del cursore                                                                                                    |
|                         | SINISTRA<br>€ | In una pagina del menu e di modifica del parametro: per spostare il cursore a<br>sinistra<br>Cambio orario retrospettivo: per spostare il cursore a sinistra<br>Display dati storici: per cercare i dati storici a ritroso a partire dall'ora attuale o per<br>interrompere la ricerca dei dati storici successivi                                                                                                    |
|                         | DESTRA<br>➔   | In una pagina del menu e di modifica del parametro: per spostare il cursore a<br>destra<br>Cambio orario retrospettivo: per spostare il cursore a destra<br>Display dati storici: per cercare i dati storici successivi o per interrompere la<br>ricerca dei dati storici precedenti                                                                                                    |
|                         | F1            | Display del valore misurato: per commutare la visualizzazione tra i diversi canali<br>Fine configurazione: per ritornare alla visualizzazione del valore misurato                                                                                                    |
|                         | F2            | Display della curva in tempo reale o della curva storica: per modificare la scala temporale della curva visualizzata                                                                                                    |

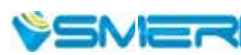

# 5. FUNZIONAMENTO

#### ACCENSIONE

Attivare il dispositivo non prima di aver controllato i collegamenti. Il sistema impiega anche qualche minuto per l'inizializzazione. Si prega di attendere.

#### SBLOCCO DEL DISPOSITIVO

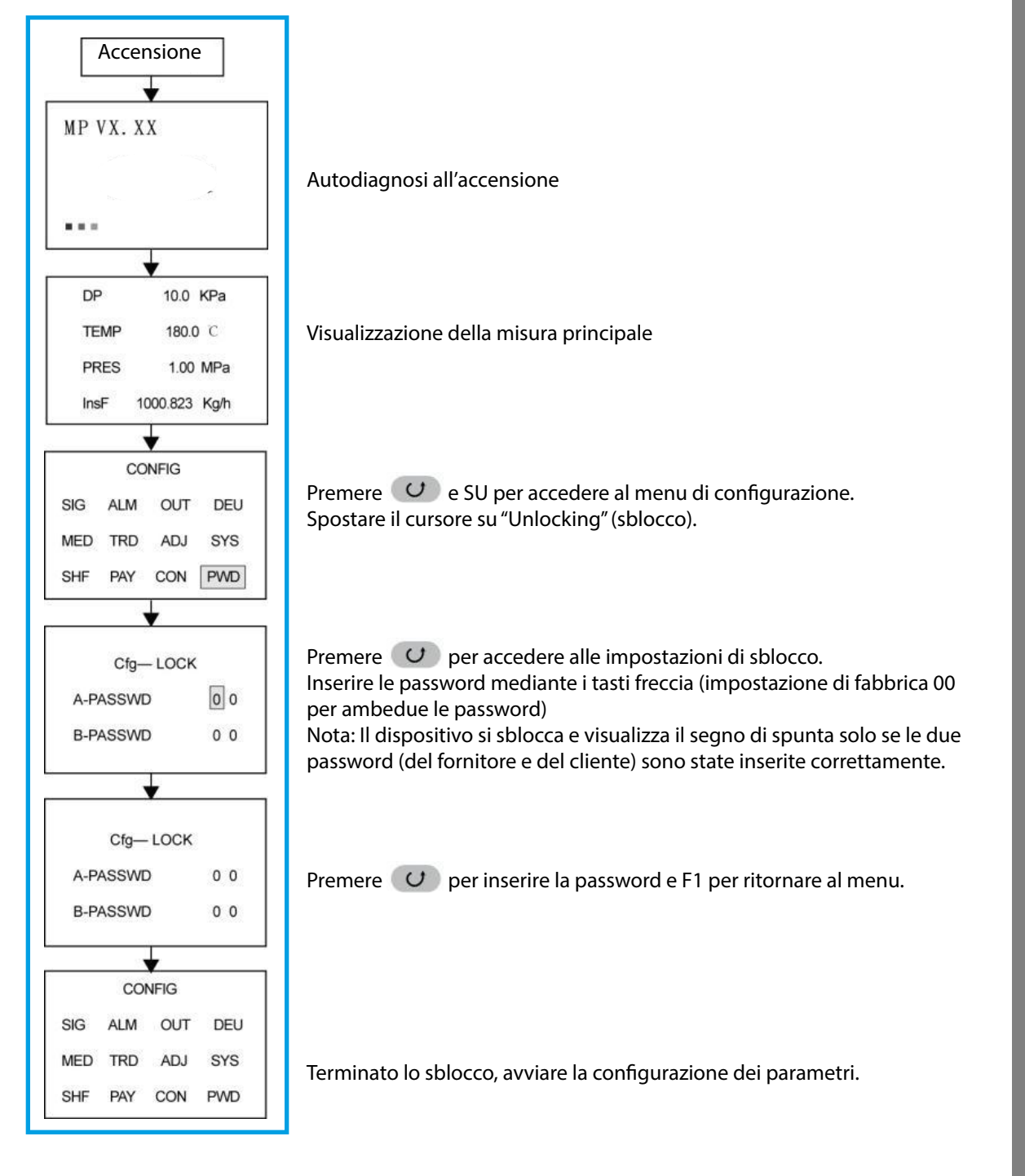

Nota: se durante l'impostazione si ritorna alla schermata iniziale, le password devono essere inserite di nuovo per sbloccare la configurazione.

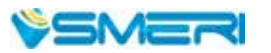

#### **IMPOSTAZIONE DEI PARAMETRI**

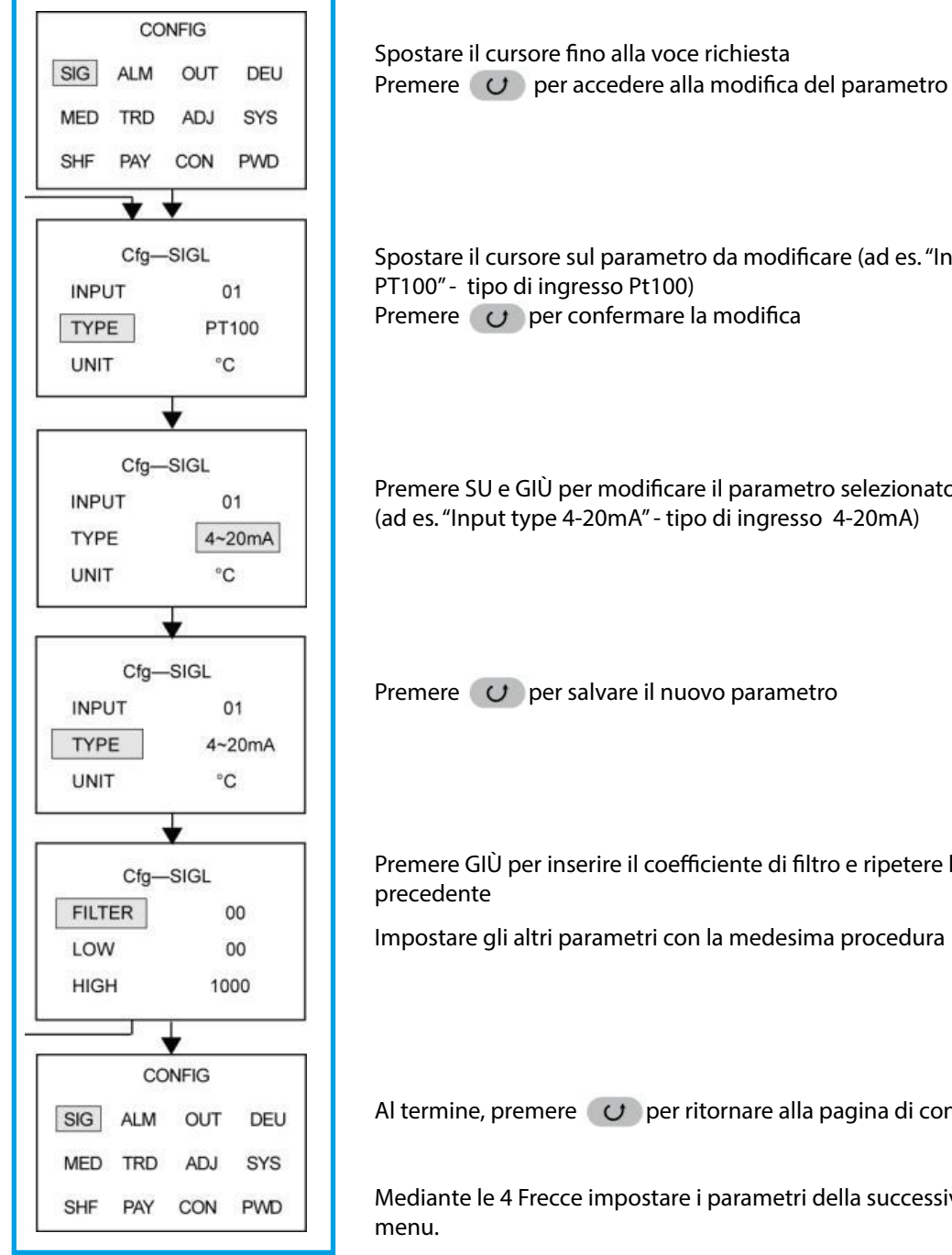

Spostare il cursore sul parametro da modificare (ad es. "Input type PT100" - tipo di ingresso Pt100) Premere *o* per confermare la modifica

Premere SU e GIÙ per modificare il parametro selezionato (ad es. "Input type 4-20mA" - tipo di ingresso 4-20mA)

Premere *O* per salvare il nuovo parametro

Premere GIÙ per inserire il coefficiente di filtro e ripetere la procedura

Impostare gli altri parametri con la medesima procedura

Al termine, premere *O* per ritornare alla pagina di configurazione.

Mediante le 4 Frecce impostare i parametri della successiva voce del

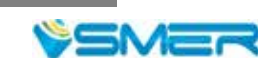

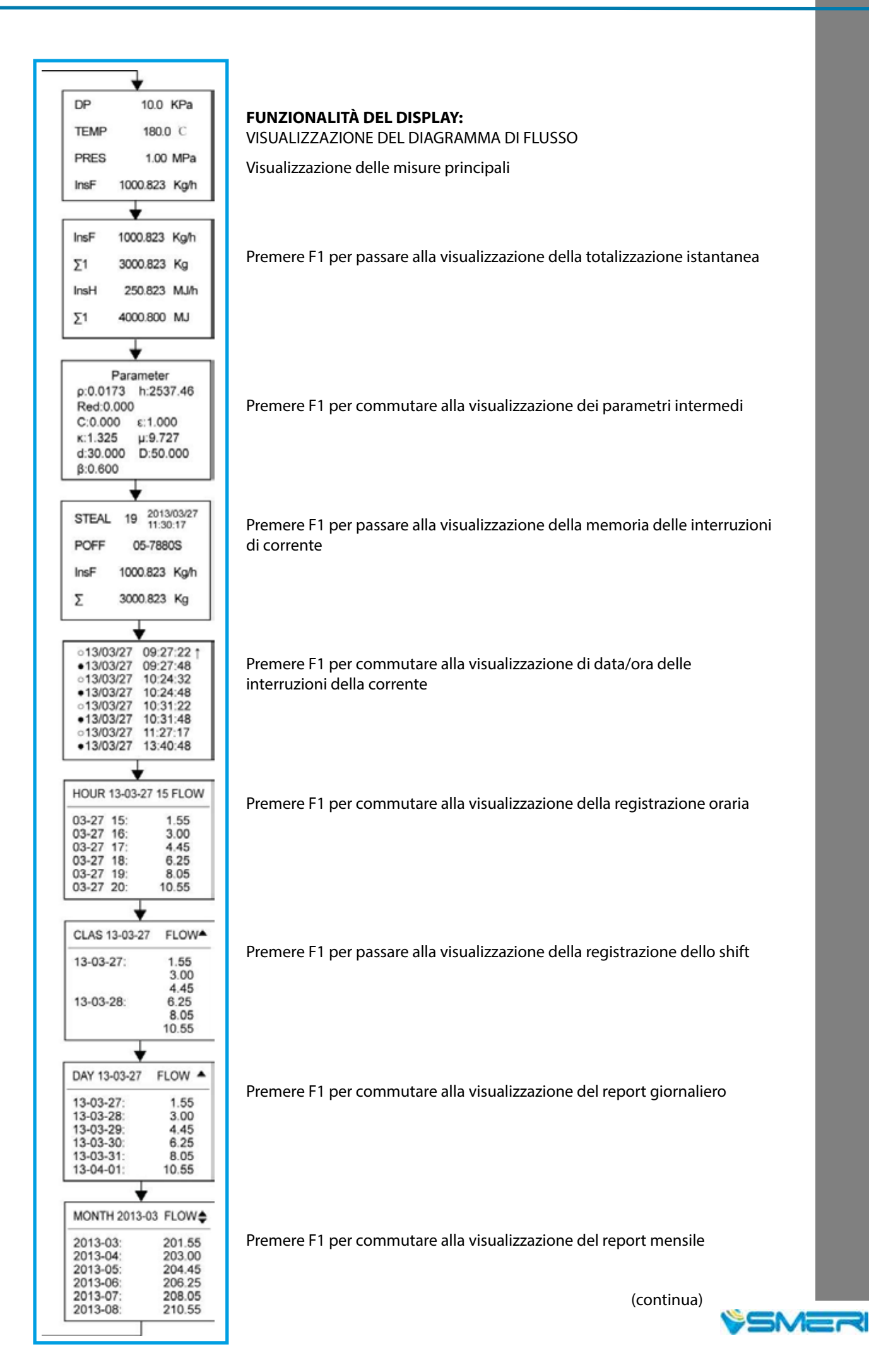

#### VISUALIZZAZIONE DEL DIAGRAMMA DI FLUSSO (continua)

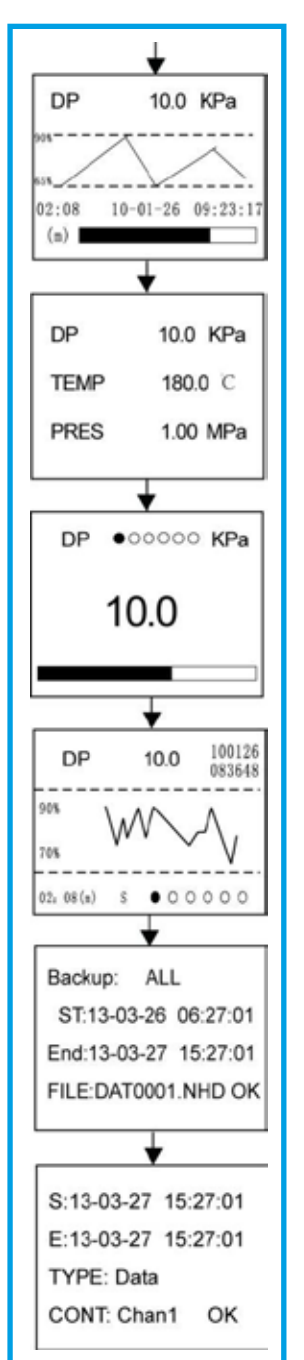

Premere GIÙ per passare alla visualizzazione della curva in tempo reale Premere F1 per commutare alla curva in tempo reale per ogni canale

Premere GIÙ per passare alla visualizzazione delle misure

Premere F1 per commutare alla visualizzazione del bargraph per ogni canale

Premere GIÙ per commutare alla visualizzazione dello storico Premere F1 per commutare alla visualizzazione retrospettiva per ogni canale

Premere GIÙ per accedere alla pagina di backup dei dati (se è attiva la funzione di registrazione)

Premere GIÙ per passare alla pagina per la stampa dei dati (se è attiva la funzione di stampa)

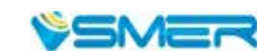

#### DESCRIZIONE DELLE SINGOLE VISUALIZZAZIONI

#### 1. VISUALIZZAZIONE DEI PARAMETRI

Sono disponibili 2 pagine per portata e parametri fondamentali, che comprendono valore di compensazione della temperatura, valore di compensazione della pressione, valore di pressione differenziale misurato o del canale di portata, portata istantanea, calore istantaneo, portata cumulata per ogni canale, calore totalizzato, bilancio e residuo.

L'operatore può utilizzare i parametri di configurazione "System" per impostare le voci visualizzate in "Page 1" e "Page 2" e definire il relativo ordinamento.

#### Page 1 (pagina 1)

| Riga 1→ DF | P 10.0      | KPa 🔶   | _Portata (pressione differenziale) |
|------------|-------------|---------|------------------------------------|
| Riga 2→ TH | EMP 180.0   | °C      | _Temperatura                       |
| Riga 3→ PF | RES 1.000   | KPa 🔶   | -Pressione                         |
| Riga 4→ Ir | nsF 1000.92 | 3t/h  ← | Portata istantanea                 |

Premere di nuovo F1 per passare alla visualizzazione della totalizzazione istantanea

#### Page 2 (pagina 2)

| Riga 1→ | InsF         | 1000.923 t/h | ← Portata (pressione differenziale)        |
|---------|--------------|--------------|--------------------------------------------|
| Riga 2_ | $\Sigma^{1}$ | 3000.000 t   | <ul> <li>Totalizzazione portata</li> </ul> |
| Riga 3→ | InsH         | 250.213 MJ/h | ←Calore istantaneo                         |
| Riga 4→ | $\Sigma^{1}$ | 4000.000 MJ  | <ul> <li>Totalizzazione calore</li> </ul>  |
|         |              |              |                                            |

#### 2. VISUALIZZAZIONE DI PARAMETRI INTERMEDI

Premendo nuovamente F1 si passa alla visualizzazione dei parametri intermedi:

- ρ: 1,2045 densità alle condizioni operative (kg/m<sup>3</sup>)
- C: 0,605 coefficiente di scarico

Rosso: 88346.393 - numero di Reynolds

ε: 1.000 - coefficiente di espansione del fluido misurato

h: 238,93 - entalpia del fluido misurato (nota: visualizzata se è attiva la funzione di totalizzazione calore)

μ: 19.550 – viscosità dinamica del fluido misurato (10-6 Pa.s)

κ: 1.402 – esponente isoentropico del fluido misurato

β: 0,600 – rapporto del diametro di riduzione del dispositivo

- d: 30.000 diametro interno del foro del dispositivo di riduzione (mm)
- D: 50.000 diametro del tubo (mm)
- Z: 0,999 fattore di compressibilità di gas inorganico o organico
- K: 1.000 fattore del dispositivo

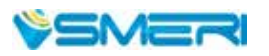

#### 3. VISUALIZZAZIONE DELLE INTERRUZIONI DI CORRENTE

Premere di nuovo F1 per accedere alla visualizzazione della cronologia delle interruzioni di corrente.

Sono visualizzati il tempo (anno, mese, data, ora, minuto e secondo) dell'ultima interruzione di corrente, i tempi delle interruzioni di corrente e la loro durata totale (in secondi), la portata istantanea e cumulata al momento dell'ultima interruzione di corrente.

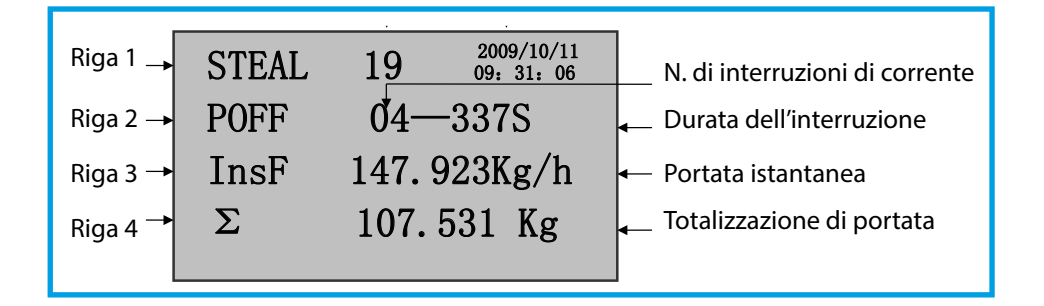

#### 4. VISUALIZZAZIONE DI DATA/ORA DELLE INTERRUZIONI DI CORRENTE

Quanto segue è visualizzato solo quando il parametro "Power-failure time" è impostato su "ON" nella funzione "System".

Indica il tempo effettivo delle interruzioni di corrente e delle accensioni durante il funzionamento e può visualizzare le ultime 8 interruzioni di corrente/accensioni in una pagina.

Come illustrato di seguito, la riga che inizia con "O" indica la registrazione dell'interruzione di corrente, mentre la riga con "●" indica la registrazione dell'accensione.

Altri record possono essere controllati utilizzando i tasti freccia sinistro e destro per scorrere le pagine.

| Data di<br>ac | interruzione/<br>censione | Orario di interruzione/<br>accensione |
|---------------|---------------------------|---------------------------------------|
| 0             | 2010/02/15                | 08: 37: 53 1                          |
| •             | 2010/02/15                | 09: 38: 53                            |
| 0             | 2010/02/20                | 23, 19, 20                            |
| •             | 2010/02/21                | 00: 01: 31                            |
| 0             | 2010/02/22                | 071 431 22                            |
|               | 2010/02/23                | 14: 52: 17                            |
| 0             | 2010/02/25                | 17: 16: 16                            |
|               | 2010/02/27                | 22: 10: 10 1                          |
|               |                           | And a contract of the second          |

#### 5. VISUALIZZAZIONE DELLE INTERRUZIONI DI CORRENTE ORARIE

Premere di nuovo "F1" per passare alla visualizzazione delle registrazioni orarie.

Il record orario serve per elaborare statistiche della portata cumulata oraria in un giorno. I record possono essere richiamati selezionando una

specifica data e ora.

In caso di misura di vapore o acqua, si può visualizzare e controllare anche la registrazione del calore.

| Data  | report Ora<br>♦ | ario report Portata | /calore |
|-------|-----------------|---------------------|---------|
| HOUR  | 10-08-23        | 10 FLOW             |         |
| 08-23 | 10:             | 1234. 7             |         |
| 08-23 | 11:             | 1233. 9             |         |
| 08-23 | 12:             | 1230. 5             |         |
| 08-23 | 13:             | 144.8               |         |
| 08-23 | 14:             | 234.6               |         |
| 08-23 | 15:             | 859.7               |         |

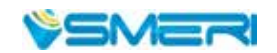

#### 6. VISUALIZZAZIONE DEGLI SCOSTAMENTI DI PORTATA

Premere di nuovo "F1" per passare alla visualizzazione degli scostamenti.

Il report orario serve per elaborare statistiche delle portate cumulate orarie in un giorno. I report possono essere visualizzati impostando una specifica data e ora. In caso di misura di vapore o acqua, si può controllare anche il report del calore.

| Data report |          | Portata/calore |
|-------------|----------|----------------|
| CLAS        | 10-08-23 | FLOW           |
| 10-08-23    |          | 378.7          |
|             |          | 390. 9         |
|             |          | 330. 5         |
| 10-08-24    |          | 144.8          |
|             |          | 234.6          |
|             |          | 859. 7         |
|             |          |                |

#### 7. VISUALIZZAZIONE DEL REPORT GIORNALIERO

Premere di nuovo "F1" per passare alla visualizzazione del report giornaliero.

Serve per compilare statistiche sulla portata totalizzata in un giorno. I report possono essere richiamati impostando una data specifica.

In caso di misura di vapore o acqua, si può controllare anche il report del calore.

| Portata/calore<br>♦ |
|---------------------|
| FLOW                |
| 1234. 7             |
| 1233. 9             |
| 1230. 5             |
| 144.8               |
| 234.6               |
| 859.7               |
|                     |

#### 8. VISUALIZZAZIONE DEL REPORT MENSILE

Premere di nuovo "F1" per passare alla visualizzazione del report mensile.

Il report mensile serve per elaborare statistiche sulla portata totalizzata di un mese. I report possono essere richiamati impostando una data specifica.

In caso di misura di vapore o acqua, si può controllare anche la registrazione del calore.

| Mese    | report  | Portata/calore<br>↓ |
|---------|---------|---------------------|
| MONTH   | 2010-07 | FLOW                |
| 2010-07 |         | 1234. 7             |
| 2010-08 |         | 1233. 9             |
| 2010-09 |         | 1230. 5             |
| 2010-10 |         | 144. 8              |
| 2010-11 |         | 234.6               |
| 2010-12 |         | 859. 7              |

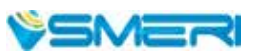

#### VISUALIZZAZIONE DEL PROCESSO DI MISURA DINAMICO

#### 1. DISPLAY DELLA CURVA IN TEMPO REALE

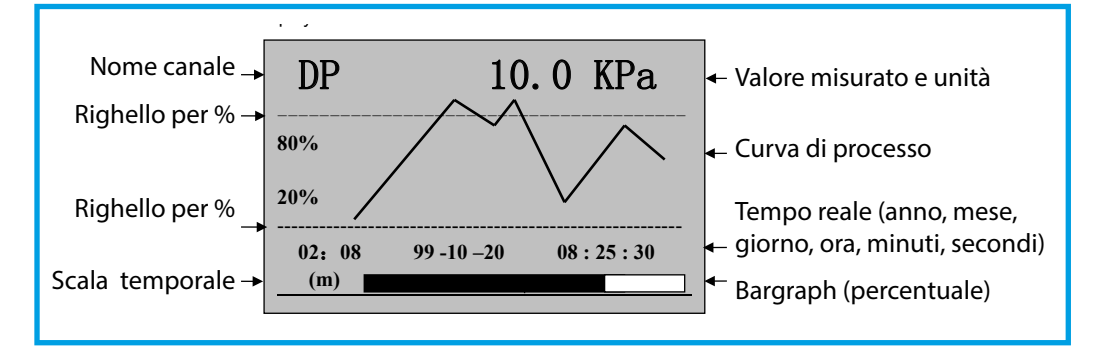

Scalatura temporale ("Time scale") <sup>(2:08</sup>/<sub>(m)</sub> significa che la finestra indica la curva per 2 minuti e 8 secondi.

Se indica  $\binom{92:08}{(h)}$  vuol dire che la finestra visualizza la curva per 2 ore e 8 minuti. Se l'intervallo di registrazione è superiore a 15 secondi, l'unità della scalatura temporale è commutata automaticamente da "m" a "h".

- Premere F2 per alternare le unità della scala temporale ed espandere o ridurre la lunghezza della curva dei dati storici.
- La percentuale indicata dal righello si modifica con la fluttuazione della curva di processo per fornire la migliore visualizzazione possibile, anche con risoluzione limitata.
- L'oggetto della misura e il nome del canale ("Channel name") sono definiti con il valore di "Channel name 1", "Channel name 2", "Channel name 3" e "Channel name 4" nel menu "System".
- Premere F1 nella visualizzazione della curva in tempo reale per passare alla visualizzazione della curva di portata (pressione differenziale), temperatura e pressione in tempo reale.

#### 2. DISPLAY DEI DATI MISURATI IN TEMPO REALE

Premere GIÙ per passare dalla visualizzazione della curva in tempo reale a quella delle misure.

| Valore misurato di ogni canale |      |           |           |  |  |  |
|--------------------------------|------|-----------|-----------|--|--|--|
| Nome                           | DP   | 10.0 KPa  | Unità     |  |  |  |
| di ogni →                      | TEMP | 180.0 °C  | ← di ogni |  |  |  |
| canale                         | PRES | 1.000 KPa | canale    |  |  |  |

Premere di nuovo F1 per visualizzare il bargraph degli allarmi.

 Gli allarmi 1, 2, 3, 4, 5 o 6 possono essere definiti per qualsiasi canale di ingresso (1, 2, 3 o 4) in base alle specifiche e si può impostare un allarme di soglia superiore o inferiore.

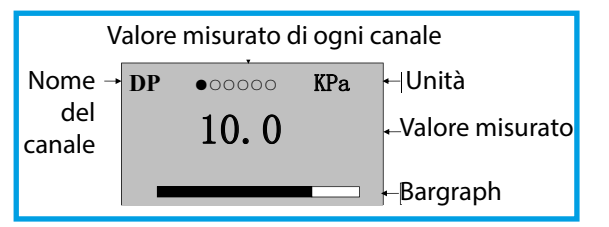

- • significa che il relè funziona (allarme); O significa che il relè non funziona (nessun allarme)
- Premere F1 nel bargraph dell'allarme per passare al bargraph dell'allarme di portata (pressione differenziale), temperatura e pressione.

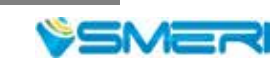

#### 3. VISUALIZZAZIONE RETROSPETTIVA

Premere GIÙ per passare dalle misure in tempo reale alla visualizzazione dei dati storici.

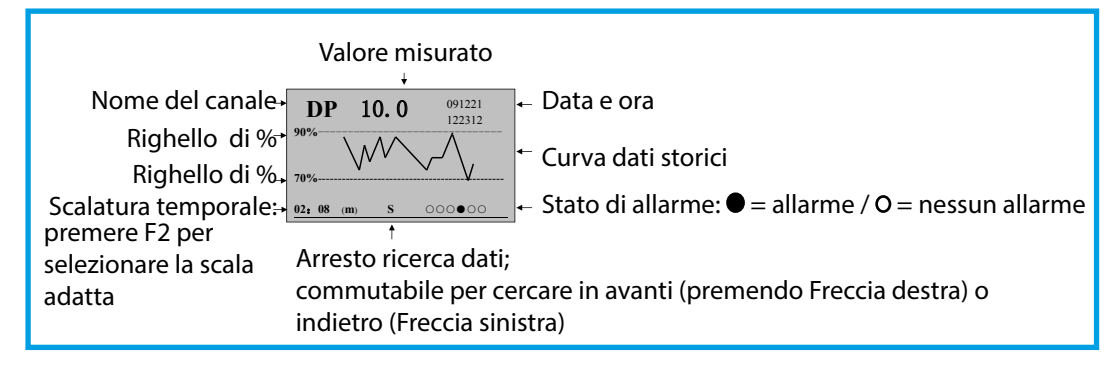

Istruzioni per la cronologia dei dati storici (quando è visualizzata l'immagine sopra)

- Premere Freccia destra per scorrere la cronologia dei dati in avanti rispetto alla visualizzazione attuale e premere Freccia sinistra per interrompere la ricerca. Premere Freccia sinistra per scorrere i dati storici a ritroso rispetto alla visualizzazione attuale e premere Freccia destra per interrompere la ricerca.
- Premere F2 per modificare la scala temporale ed espandere o ridurre la lunghezza della curva dei dati storici.
- Premere *O* per riportare il cursore sulla visualizzazione dell'ora nell'angolo in alto a destra della finestra. Quindi premere Freccia sinistra e Freccia destra per spostare il cursore e premere SU e GIÙ per aumentare/diminuire il valore di anno, mese, data, ora, minuto e secondo. Premere di nuovo *O* per confermare. Il display visualizza la curva dei dati storici al tempo selezionato.
- Confronto tra curva storica e dati storici: i dati storici sono all'intersezione della curva storica con la cornice destra dello schermo
- Premere 🕐 nel display della cronologia dei dati per alternare tra portata (pressione differenziale), temperatura e pressione.

#### Nota: annullamento della portata

Premere *O* e SU per accedere all'impostazione delle password e sblocccare il menu di configurazione.

Le password possono essere impostate come segue:

| Password di sistema<br>dell'utente           | *****                                                                                  | 00 preimpostato                                                                        |
|----------------------------------------------|----------------------------------------------------------------------------------------|----------------------------------------------------------------------------------------|
| Password fornitore e cliente = ****** + 1    | Cancellabili: portata totalizzata,<br>calore totalizzato e interruzioni di<br>corrente | In base all'impostazione<br>delle password (ad es. se la<br>password inziale è 100132, |
| Password fornitore e cliente =<br>****** + 2 | Cancellabili: tempi di interruzione corrente e tempo                                   | i valori vengono cancellati<br>inserendo 100133),                                      |
| Password fornitore e cliente =<br>****** + 3 | Cancellabili: portata totalizzata e<br>calore totalizzato nel canale 1                 | premere FI per tornare<br>alla visualizzazione del<br>valore misurato e premere        |
| Password fornitore e cliente =<br>****** + 4 | Cancellabile: portata totalizzata nel canale 2                                         | <i>O</i> e Freccia sinistra per cancellare.                                            |
| Password fornitore e cliente =<br>****** + 5 | Cancellabile: portata totalizzata nel canale 3                                         |                                                                                        |
| Password fornitore e cliente =<br>****** + 6 | Cancellabile: portata totalizzata nel canale 4                                         |                                                                                        |

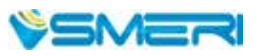

Г

#### 4. VISUALIZZAZIONE DELLA STAMPA

La visualizzazione della stampa è disponibile se è stata attivata la funzione della stampante. Premere GIÙ per accedere dalla visualizzazione del backup dei dati a quella di stampa.

|                           |                      | 1                                    |
|---------------------------|----------------------|--------------------------------------|
| Data di avvio stampa →    | S: 10-01-25 13:30:50 | <ul> <li>Orario di inizio</li> </ul> |
| Data di fine stampa →     | E: 10-01-26 14:30:26 | 🗕 Orario di fine                     |
| Tipo di valore stampato → | TYPE: Data           |                                      |
| Canale →                  | CONT: Chan1 OK       |                                      |
|                           |                      | 1                                    |

#### STAMPA MANUALE

Quando la stampante è impostata nel menu di sistema su "AS", sono stampati i dati o la curva del canale di corrente entro l'intervallo impostato; utilizzare Freccia destra, Freccia sinistra, SU e GIÙ per modificare il valore di tempo, tipo e canale; dopodiché, spostare il cursore su "Print" e premere  $\mathcal{O}$  per confermare. Il display visualizza "printing", segnalando che è in corso la stampa di dati o curve.

| Formato della stampa della curva                    |
|-----------------------------------------------------|
|                                                     |
|                                                     |
| Pressione differenziale: Kpa                        |
| Avvio: 10-07-25 10-00-00<br>Fine: 10-07-25 09-58-00 |

| Formato della stampa dei dati              |
|--------------------------------------------|
| 100724142610: 625 valore misurato finale   |
| 100724142609: 625                          |
| 100724142608: 625                          |
| 100724142607: 656                          |
| 100724142606: 687                          |
| 100724142605: 750                          |
| 100724142604: 750                          |
| 100724142603: 812                          |
| 100724142602: 812                          |
| 100724142601: 875 valore misurato iniziale |

Quando la stampante è impostata nel menu di sistema su "TS", stampa i dati di tutti i canali al tempo corrente. Utilizzare Freccia destra, Freccia sinistra, SU e GIÙ per modificare il valore di tempo, tipo e canale; impostare il tipo su "Data", spostare il cursore su "Stampa" e premere  $\mathcal{O}$  per confermare. Il display visualizza "printing", indicando che la stampa dei dati è in corso.

#### Formato di stampa:

Allarme:  $\bigcirc$  O O O O O O:  $\Sigma = 0.053$ MJ: Calore istantaneo:  $\Sigma = 0.021$ Kg: Portata istantanea: Pressione: 1.000Mpa: Temperatura: 50.0°C : Pressione differenziale: 10.0Kpa: Tempo: 10-07-12 15-00-02: Stato di allarme: O = nessun allarme; ● = allarme Calore cumulato 0.0000MJ/h Potata cumulata 15.0056Kg/h Pressione misurata Temperatura misurata Pressione differenziale misurata Data e ora

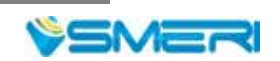

#### STAMPA TEMPORIZZATA

Impostare l'intervallo della stampa temporizzata nel menu del sistema; quando l'intervallo di misura è uguale al'intervallo di stampa, la stampante è controllata automaticamente per la stampa temporizzata (v. Formato di stampa a pag. 20).

#### STAMPA DEGLI ALLARMI

Se la funzione di allarme è stata attivata nel menu del sistema, in caso di allarme la stampante è controllata automaticamente per la stampa degli allarmi (v. Formato di stampa a pag. 20).

Collegamento tra dispositivo e stampante con interfaccia seriale:

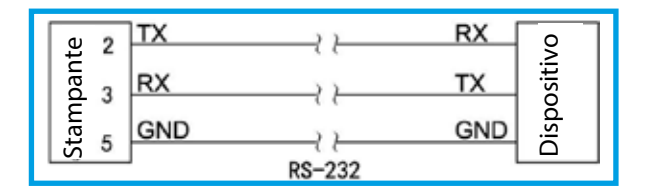

Nota: la velocità di trasmissione del dispositivo e della stampante devono essere le medesime (l'impostazione baud del dispositivo può essere definita nell'impostazione dei parametri di 2. livello e quella della stampante nelle istruzioni della stampante).

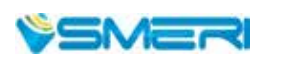

#### 5. REGOLAZIONE DEL CAMPO DI TENSIONE PER L'INGRESSO IN FREQUENZA

Con open collector, il terminale di ingresso ha una tensione di 10V, con emettitore aperto non c'è tensione.

|           | Ingresso in frequenza: OC | Ingresso in frequenza: OE |
|-----------|---------------------------|---------------------------|
| Stato JP2 | 1 3                       | 1 3                       |

#### Regolazione della tensione:

Regolare la soglia superiore della tensione in ingresso: girare il potenziometro W1 (in senso orario per diminuire e antiorario per aumentare) in modo che la tensione al polo negativo dell'ingresso in frequenza della coppia di pin 7 del potenziometro LM339 non sia superiore alla soglia superiore della tensione in ingresso.

Regolare la soglia inferiore della tensione in ingresso: regolare il potenziometro W2 (in senso orario per diminuire e antiorario per aumentare) in modo che la tensione al polo negativo dell'ingresso in frequenza della coppia di pin 8 del potenziometro LM339 non sia inferiore alla soglia inferiore della tensione di ingresso.

Regolare W1 e W2 per mantenere l'ampiezza della soglia superiore/inferiore della tensione all'interno del campo della forma d'onda. La tensione è preimpostata a ca. 2,5 V e a 4,5 V per la soglia inferiore e superiore dell'ampiezza.

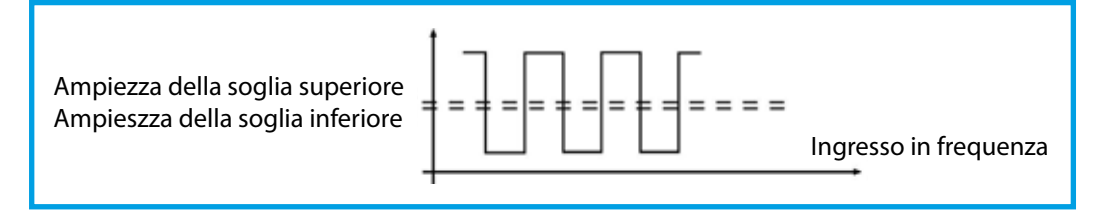

| Ingress   | o in frequenza amplificato (CP) | Ingresso in frequenza normale (PP) |
|-----------|---------------------------------|------------------------------------|
| Stato JP1 | 1 3                             | 1 3                                |

#### Amplificazione della frequenza:

Ad esempio, l'ampiezza della frequenza del trasduttore elettromagnetico è relativamente bassa e non può essere rilevata direttamente dal dispositivo; è necessario un circuito di amplificazione nel dispositivo.

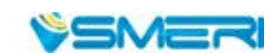

# 6. DESCRIZIONE DEI PARAMETRI

### PARAMETRI "SIG" (segnale)

Quando la portata è calcolata con compensazione della temperatura/pressione, il canale di ingresso 01 equivale al segnale di portata (pressione differenziale), il canale 02 al segnale di temperatura e il canale 03 al segnale di pressione.

| Nome     | Campo                                                   | Descrizione                                                                                                    | Valore<br>predefinito |
|----------|---------------------------------------------------------|----------------------------------------------------------------------------------------------------|-----------------------|
| INPUT    | 01                                                      | Primo canale di ingresso (non modificabile)                                                                                                    | 01                    |
| ТҮРЕ     | v. tab. tipi di<br>ingresso                             | Tipo di segnale di ingresso                                                                                                    | 4-20 mA               |
| UNIT     | v. tab. unità                                           | Unità ingegneristica del canale di ingresso (v. nota 1)                                                                                                    | KPa                   |
| FILTER   | 0-19                                                    | Imposta il coefficiente del filtro per il segnale di<br>ingresso                                                                                                    | 0                     |
| LOW      | -9999 ~ 99999                                           | Soglia inferiore del campo di misura (v. nota 2)                                                                                                    | 0                     |
| HIGH     | -9999 ~ 99999                                           | Soglia superiore del campo di misura (v. nota 2)                                                                                                    | 1000                  |
| BAR-LOW  | -9999 ~ 99999                                           | Soglia inferiore del bargraph                                                                                                    | 0                     |
| BAR-HIGH | -9999 ~ 99999                                           | Soglia superiore del bargraph                                                                                                    | 1000                  |
| CUT-OFF  | -25.0 ~ 100.0                                           | Soppressione dei segnali ridotti, in % (v. nota 3)                                                                                                    | -25.0                 |
| CUMULATE | ON/OFF                                                  | È totalizzato il valore di portata                                                                                                    | ON                    |
| INPUT    | 02                                                      | Secondo canale di ingresso                                                                                                    | 02                    |
| ТҮРЕ     | v. tab. tipi di<br>ingresso                             | Tipo di segnale di ingresso                                                                                                    | Pt100                 |
| UNIT     | v. tab. unità                                           | Unità ingegneristica del canale di ingresso                                                                                                    | °C                    |
| FILTER   | 0-19                                                    | Imposta il coefficiente del filtro per il segnale di<br>ingresso                                                                                                    | 0                     |
| LOW      | -9999 ~ 99999                                           | Soglia inferiore del campo di misura (v. nota 2)                                                                                                    | 0                     |
| HIGH     | -9999 ~ 99999                                           | Soglia superiore del campo di misura (v. nota 2)                                                                                                    | 1000                  |
| BAR-LOW  | -9999 ~ 99999                                           | Soglia inferiore del bargraph                                                                                                    | 0                     |
| BAR-HIGH | -9999 ~ 99999                                           | Soglia superiore del bargraph                                                                                                    | 1000                  |
| CUT-OFF  | -25.0 ~ 100.0                                           | Percentuale di soppressione dei segnali ridotti (v.<br>nota 3)                                                                                                    | -25.0                 |
| CUMULATE | ON:<br>totalizzazione<br>OFF: nessuna<br>totalizzazione | Se il canale è utilizzato per il segnale di portata,<br>può essere impostato su ON e il valore di portata è<br>totalizzato. Se impostato su OFF, non è totalizzato. | OFF                   |
|          |                                                         |                                                                                                    | (continua)            |

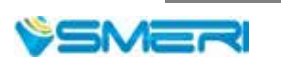

#### PARAMETRI "SIG" (continua)

| Nome     | Campo                       | Descrizione                                                                                                    | Valore<br>predefinito |
|----------|-----------------------------|----------------------------------------------------------------------------------------------------|-----------------------|
| INPUT    | 03                          | Terzo canale di ingresso (non modificabile)                                                                                                    | 03                    |
| ТҮРЕ     | v. tab. tipi di<br>ingresso | Tipo di segnale di ingresso                                                                                                    | 4-20 mA               |
| UNIT     | v. tab. unità               | Unità ingegneristica del canale di ingresso                                                                                                    | KPa                   |
| FILTER   | 0-19                        | Imposta il coefficiente del filtro del segnale di<br>ingresso                                                                                                    | 0                     |
| LOW      | -9999 ~ 99999               | Soglia inferiore del campo di misura (v. nota 2)                                                                                                    | 0.000                 |
| HIGH     | -9999 ~ 99999               | Soglia superiore del campo di misura (v. nota 2)                                                                                                    | 1.000                 |
| BAR-LOW  | -9999 ~ 99999               | Soglia inferiore del bargraph                                                                                                    | 0.000                 |
| BAR-HIGH | -9999 ~ 99999               | Soglia superiore del bargraph                                                                                                    | 1.000                 |
| CUT-OFF  | -25.0 ~ 100.0               | Percentuale di soppressione dei segnali ridotti (v.<br>nota 3)                                                                                                    | -25.0                 |
| CUMULATE | ON/OFF                      | Se il canale è utilizzato per il segnale di portata,<br>può essere impostato su ON e il valore di portata è<br>totalizzato. Se impostato su OFF, non è totalizzato | OFF                   |

#### Nota 1: Tabella delle unità ingegneristiche (specifiche unità su richiesta)

| No.  | 0    | 1    | 2    | 3    | 4    | 5    | 6     | 7     | 8     | 9              | 10              | 11   | 12   |
|------|------|------|------|------|------|------|-------|-------|-------|----------------|-----------------|------|------|
| Unit | °C   | Kgf  | Ра   | KPa  | MPa  | mmHg | mmH2O | bar   | Kg/h  | Kg/m           | Kg/s            | t/h  | t/m  |
| No.  | 13   | 14   | 15   | 16   | 17   | 18   | 19    | 20    | 21    | 22             | 23              | 24   | 25   |
| Unit | t/s  | l/h  | l/m  | l/s  | m³/h | m³/m | m³/s  | Nm³/h | Nm³/m | Nm³/s          | KJ/h            | KJ/m | KJ/s |
| No.  | 26   | 27   | 28   | 29   | 30   | 31   | 32    | 33    | 34    | 35             | 36              | 37   | 38   |
| Unit | MJ/h | MJ/m | MJ/s | GJ/h | GJ/m | GJ/s | kg    | t     | L     | m <sup>3</sup> | Nm <sup>3</sup> | KJ   | MJ   |
| No.  | 39   | 40   | 41   | 42   | 43   | 44   | 45    | 46    | 47    | 48             | 49              | 50   |      |
| Unit | GJ   | m    | m/s  | V    | ΚV   | A    | KA    | KW    | HZ    | %              | PH              | mm   |      |

**Nota2: Impostazione della cifra decimale**: se si devon visualizzare le cifre decimali, nel menu del campo di misura premere  $\mathcal{O}$  e Freccia sinistra per spostare il segno decimale da destra a sinistra. Quando il separatore decimale (punto) si sposta alla prima cifra decimale destra, il valore è visualizzato con una posizione decimale; quando il punto si sposta alla seconda cifra decimale, il valore è visualizzato con due posizioni decimali.

Ad esempio, se la soglia superiore del campo di misura è impostata su "1.0", il display visualizza "1.0" e se è impostato su "1.00", il dispositivo visualizza "1.00". Il numero di decimali della soglia superiore del campo di misura deve essere impostato per primo e quindi quello della soglia inferiore, seguendo la medesima procedura.

Impostazione di un campo negativo: spostare il cursore al primo posto a sinistra e premere GIÙ. Il dispositivo visualizza "0", premere nuovamente GIÙ per visualizzare il segno negativo "-".

#### Nota 3: Soppressione dei segnali ridotti: se

valore misurato < (soglia superiore del campo – soglia inferiore del campo) x

% di soppressione dei segnali ridotti + soglia inferiore del campo di misura,

il valore misurato è visualizzato come soglia inferiore del campo di misura.

(Questa funzione serve solo per segnali di tensione e corrente; per segnali di frequenza, il suo valore viene soppresso).

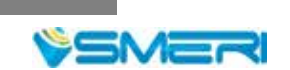

### PARAMETRI "ALM" (allarme)

| Nome       | Campo                                                                                                    | Descrizione                                                                                                    | Valore<br>predefinito |
|------------|----------------------------------------------------------------------------------------------------|----------------------------------------------------------------------------------------------------|-----------------------|
| ALM-CHAN   | 01                                                                                                    | Primo canale di allarme                                                                                                    | 01                    |
| INPUT      | 1 – 1. canale di ingresso<br>2 – 2. canale di ingresso<br>3 – 3. canale di ingresso<br>4 – 4. canale di ingresso<br>5 – portata<br>6 – calore                                                                                                    | Canale di ingresso (1-6) che corrisponde<br>al canale di allarme                                                                                                  | 05                    |
| ALM -TYPE  | NO: nessun allarme<br>AL: allarme low<br>AH: allarme high<br>SAL: riservato<br>SAH: riservato<br>LAL: allarme totalizzione low<br>LAH: allarme totalizzione high<br>LALC: allarme totalizzione low e<br>annulla totalizzazione<br>LAHC: allarme totalizzione high<br>e annulla totalizzazione | Tipo di allarme<br>Nota: quando il tipo di allarme è<br>impostato su LAL, LAH, LALC o LAHC, il<br>canale di ingresso deve essere impostato<br>su portata o calore | АН                    |
| THRESHLD   | -9999 ~ 99999                                                                                                    | Per impostare il valore della soglia di<br>allarme (v. nota 4)                                                                                                    | 50                    |
| HYSTERESIS | 0 ~ 99999                                                                                                    | Per impostare l'isteresi della soglia di<br>allarme, per evitare la fluttuazione del<br>segnale in prossimità della soglia di<br>allarme                          | 00                    |
| ALM-CHAN   | 02                                                                                                    | Secondo canale di allarme (non<br>modificabile)                                                                                                    | 02                    |
| INPUT      | Come sopra                                                                                                    | Canale di ingresso (1-6) che corrisponde<br>al canale di allarme                                                                                                  | 05                    |
| ALM-TYPE   | Come sopra                                                                                                    | Tipo di allarme<br>Nota: quando il tipo di allarme è<br>impostato su LAL, LAH, LALC o LAHC, il<br>canale di ingresso deve essere impostato<br>su portata o calore | АН                    |
| THRESHLD   | -9999 ~ 99999                                                                                                    | Per impostare il valore della soglia di<br>allarme (v. nota 4)                                                                                                    | 50                    |
| HYSTERESIS | 0 ~ 99999                                                                                                    | Per impostare l'isteresi della soglia di<br>allarme, per evitare la fluttuazionene<br>del segnale in prossimità della soglia di<br>allarme                        | 00                    |

Nota 4: Modalità di allarme; l'isteresi della soglia di allarme può evitare le fluttuazioni del segnale in prossimità della soglia di allarme, gli allarmi troppo frequenti e l'annullamento della registrazione.

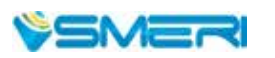

#### STATO DELL'USCITA

•

Il valore del segnale aumenta a partire da un valore low:

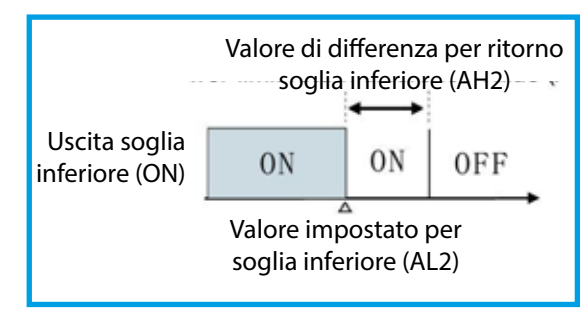

Il valore del segnale diminuisce a partire da un valore high:

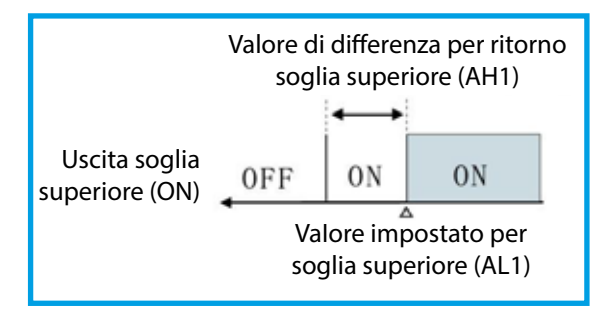

Uscita di allarme high

•

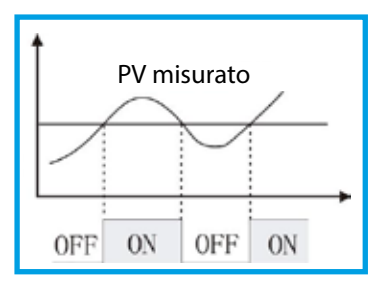

### PARAMETRI "OUT" (uscita)

| Nome     | Campo                                                                                                    | Descrizione                                                                       | Valore<br>predefinito |
|----------|----------------------------------------------------------------------------------------------------|-----------------------------------------------------------------------------------|-----------------------|
| OUT-CHAN | 01                                                                                                    | 1. canale di uscita (non modificabile)                                            | 01                    |
| INPUT    | 1 – 1. canale di ingresso<br>2 – 2. canale di ingresso<br>3 – 3. canale di ingresso<br>4 – 4. canale di ingresso<br>5 – portata<br>6 – calore | Canale di ingresso (1-6) che corrisponde<br>al canale dell'uscita analogica       | 05                    |
| OUT-TYPE | NO: nessuna uscita<br>Corrente: 0~20mA, 0~10mA,<br>4~20mA<br>Tensione: 0~5V, 1~5V, 0~10V                                                      | Tipo di trasmissione del segnale in uscita<br>(requisiti speciali da specificare) | 4~20mA                |
| OUT-LOW  | -9999 ~ 99999                                                                                                    | Il valore minimo del segnale trasmesso                                            | 0                     |
| OUT-HIGH | -9999 ~ 99999                                                                                                    | Il valore massimo del segnale trasmesso                                           | 1000                  |
| OUT-CHAN | 02                                                                                                    | Secondo canale di uscita (non modificabile)                                       | 02                    |
| INPUT    | Come sopra                                                                                                    | Canale di ingresso (1-6) che corrisponde<br>al canale dell'uscita analogica       | 05                    |
| OUT-TYPE | Come sopra                                                                                                    | Tipo di trasmissione del segnale in uscita<br>(requisiti speciali da specificare) | AH                    |

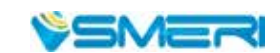

### PARAMETRI "DEV" (dispositivo)

| Nome     | Campo                                                                                                    | Descrizione                                                                                                    | Valore<br>predefinito |
|----------|----------------------------------------------------------------------------------------------------|----------------------------------------------------------------------------------------------------|-----------------------|
| DEVICE   | Rating della flangia, misuratore<br>di portata lineare, ecc.                                                                                                    | Sono utilizzati dispositivi di misura<br>primari, ad es. flangia tarata e vortex                                                       | Condizione<br>attuale |
| С        | 0~ 999999                                                                                                    | Coefficiente d scarico (valore sul foglio di calcolo della flangia tarata; non richiesto per vortex).                                  | Condizione<br>attuale |
| ε        | 0~ 999999                                                                                                    | Coefficiente di espansione                                                                                                    | Condizione<br>attuale |
| TUBE     | Acciaio A3, Cr6SiMo, ecc.                                                                                                    | ll materiale utilizzato per i tubi e quello<br>degli altri materiali hanno coefficienti di<br>espansione diversi (v. Nota 1)           | Condizione<br>attuale |
| THROTTLE | Acciaio A3, Cr6SiMo, ecc.                                                                                                    | Il materiale utilizzato per le parti di<br>riduzione (flangia tarata, ecc.) hanno<br>coefficienti di espansione diversi<br>(v. Nota 2) | Condizione<br>attuale |
| D20      | 0 – 999999                                                                                                    | Diametro del tubo DN20 a 20°C (mm)                                                                                                    | Condizione<br>attuale |
| d20      | 0 – 9999999 Diametro dell'elemento di riduzione DN20<br>a 20°C (mm)                                                                                                    |                                                                                                    | Condizione<br>attuale |
| λD       | 0 – 999999                                                                                                    | Coefficiente di espansione lineare del<br>materiale del tubo –λD<br>(in 10-6mm/(mm. °C)                                                |                       |
| λd       | d 0 – 9999999 Coefficiente di espansione lineare del materiale dell'elemento di riduzione –λd (in 10-6mm/(mm. °C)                                                                                                    |                                                                                                    | Condizione<br>attuale |
| SQRT     | YES/NO<br>Sì: quando il trasmettitore di pressione<br>differenziale non calcola la radice quadrata<br>e il dispositivo richiede questo calcolo per<br>il segnale di pressione differenziale.<br>No: quando il trasmettitore di pressione<br>differenziale calcola la radice quadrata |                                                                                                    | YES                   |
| SEGMENTS | 1 – 8                                                                                                    | il coefficiente K può essere suddiviso<br>in vari segmenti (max. 8) in base alla<br>tipologia del misuratore di portata                |                       |
| RANGE1   | 0 – 999999                                                                                                    | $K=K1$ , se: $0 \le pressione differenziale o se frequenza \le RANGE1$                                                                 | 100                   |
| K1       | 0 – 999999                                                                                                    | Coefficiente K1                                                                                                    | 1                     |
| RANGE2   | 0 – 999999                                                                                                    | $K=K2$ , se: RANGE1 $\leq$ pressione differenziale<br>o frequenza $\leq$ RANGE2                                                        | 100                   |
| K2       | 0 – 999999                                                                                                    | Coefficiente K2                                                                                                    | 1                     |

continua

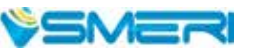

#### (continua PARAMETRI "DEV")

| Nome   | Campo      | Descrizione                                                        | Valore<br>predefinito |
|--------|------------|--------------------------------------------------------------------|-----------------------|
| RANGE3 | 0 – 999999 | K=K3, se: RANGE2 ≤ pressione<br>differenziale o frequenza ≤ RANGE3 | 100                   |
| К3     | 0 – 999999 | Coefficiente K3                                                    | 1                     |
| RANGE4 | 0 – 999999 | K=K4, se: RANGE3 ≤ pressione<br>differenziale o frequenza ≤ RANGE4 | 100                   |
| К4     | 0 – 999999 | Coefficiente K4                                                    | 1                     |
| RANGE5 | 0 – 999999 | K=K5, se: RANGE4 ≤ pressione<br>differenziale o frequenza ≤ RANGE5 | 100                   |
| К5     | 0 – 999999 | Coefficiente K5                                                    | 1                     |
| RANGE6 | 0 – 999999 | K=K6, se: RANGE5 ≤ pressione<br>differenziale o frequenza ≤ RANGE6 | 100                   |
| K6     | 0 – 999999 | Coefficiente K6                                                    | 1                     |
| RANGE7 | 0 – 999999 | K=K7, se: RANGE6 ≤ pressione<br>differenziale o frequenza ≤ RANGE7 | 100                   |
| К7     | 0 – 999999 | Coefficiente K7                                                    | 1                     |
| RANGE8 | 0 – 999999 | K=K8, se: RANGE7 ≤ pressione<br>differenziale o frequenza ≤ RANGE8 | 100                   |
| K8     | 0 – 999999 | Coefficiente K8                                                    | 1                     |

# PARAMETRI "MED" (fluido)

| Nome     | Campo              | Descrizione                                                                                                    | Valore<br>predefinito |
|----------|--------------------|----------------------------------------------------------------------------------------------------|-----------------------|
| MEDIUM   | Vapore, acqua, gas | Fluido misurato                                                                                                    | Condizione<br>attuale |
| PRESSURE | -9999.9 ~ 999999   | Pressione atmosferica locale PA (in MPa). Se il canale<br>di compensazione è la pressione assoluta, quella<br>atmosferica la pressione deve essere impostata su 0.                                                | 0.10133               |
| то       | 0°C o 20°C         | Condizioni di temperatura standard, T0 = 0°C o 20°C;<br>condizioni di pressione standard, P0 = 0,10133Mpa                                                                                                    | 20°C                  |
| ρ0       | 0 ~ 999999         | Densità del fluido in condizioni standard (in Kg/m³);<br>deve essere impostato se il fluido è diverso                                                                                                    | Condizione<br>attuale |
| HUMID    | 0 – 100            | Umidità relativa del gas (in%)                                                                                                    | 0                     |
| HUMID0   | 0 – 100            | Alle condizioni standard del gas umido (in %)                                                                                                    | 0                     |
| DRYNESS  | 0 – 100            | Grado di secchezza del vapore saturato (in %)                                                                                                    | 100                   |
| Z        | 0 ~ 999999         | Fattore di comprimibilità del gas alle condizioni<br>operative (adimensionale); deve essere impostato se il<br>fluido misurato è diverso.                                                                         | Condizione<br>attuale |
| к        | 0 ~ 999999         | Esponente isoentropico del fluido (adimensionale);<br>deve essere impostato se il misuratore è un elemento<br>di riduzione per misuratori di portata del tipo a<br>pressione differenziale e il fluido è diverso. | Condizione<br>attuale |

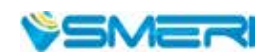

#### (continua PARAMETRI "MED")

| Nome                          | Campo               | Descrizione                                                                                                    | Valore predefinito |
|-------------------------------|---------------------|----------------------------------------------------------------------------------------------------|--------------------|
| μ                             | 0 ~ 999999          | Viscosità dinamica del fluido $\mu$ (in Pa.s); si deve<br>impostare se il misuratore è l'elemento di riduzione per<br>misuratori di portata del tipo a pressione differenziale e<br>il fluido è diverso. | Condizione attuale |
| A1                            | -9999.9 ~<br>999999 | Coefficiente monomiale del polinomio quadratico per la<br>compensazione della temperatura del fluido; v. formula<br>della densità del liquido                                                            | 1                  |
| A2                            | -9999.9 ~<br>999999 | Coefficiente quadratico del polinomio quadratico per la<br>compensazione della temperatura del fluiso; v. formula<br>della densità del liquido                                                           | 1                  |
| I seguent                     | ti parametri sono a | applicabili solo se il fluido è un gas manufatto                                                                                                    |                    |
| Aria                          | 0 ~ 100.00          | Volume d'aria in percentuale (%)                                                                                                    | Condizione attuale |
| N2                            | 0~100.00            | Volume di azoto in percentuale (%)                                                                                                    | Condizione attuale |
| O2                            | 0~100.00            | Volume di ossigeno in percentuale (%)                                                                                                    | Condizione attuale |
| He                            | 0~100.00            | Volume di elio in percentuale (%)                                                                                                    | Condizione attuale |
| H <sub>2</sub>                | 0~100.00            | Volume di idrogeno in percentuale (%)                                                                                                    | Condizione attuale |
| Ar                            | 0~100.00            | Volume di argon in percentuale (%)                                                                                                    | Condizione attuale |
| со                            | 0 ~ 100.00          | Volume di monossido di carbonio in percentuale (%)                                                                                                    | Condizione attuale |
| CO <sub>2</sub>               | 0~100.00            | Volume di biossido di carbonio in percentuale (%)                                                                                                    | Condizione attuale |
| H₂S                           | 0~100.00            | Volume di acido solfidrico in percentuale (%)                                                                                                    | Condizione attuale |
| NH₃                           | 0~100.00            | Volume di ammoniaca in percentuale (%)                                                                                                    | Condizione attuale |
| CH₄                           | 0~100.00            | Volume di metano in percentuale (%)                                                                                                    | Condizione attuale |
| C <sub>2</sub> H <sub>6</sub> | 0~100.00            | Volume di etano in percentuale (%)                                                                                                    | Condizione attuale |
| C₃Hଃ                          | 0~100.00            | Volume di propano in percentuale (%)                                                                                                    | Condizione attuale |
| C4H10                         | 0~100.00            | Volume di butano in percentuale (%)                                                                                                    | Condizione attuale |
| C <sub>2</sub> H <sub>4</sub> | 0~100.00            | Volume di etilene in percentuale (%)                                                                                                    | Condizione attuale |
| C₃H₀                          | 0~100.00            | Volume di propilene in percentuale (%)                                                                                                    | Condizione attuale |
| C₄H8                          | 0~100.00            | Volume di butilene in percentuale (%)                                                                                                    | Condizione attuale |
| C <sub>2</sub> H <sub>2</sub> | 0~100.00            | Volume di acetilene in percentuale (%)                                                                                                    | Condizione attuale |
| SUM                           | 0~100.00            | Somma delle percentuali dei suddetti 18 componenti,<br>calcolata automaticamente dal dispositivo e non<br>modificabile: 100±0,01%                                                                        | Condizione attuale |

Nota 1: Dispositivi di misura primari

Flange tarate con diversi sistemi di rilevamento pressione, tronchetti e tubi Venturi. Altri misuratori di portata a pressione differenziale, misuratore di portata vortex, misuratore di portata lineare

Nota 2: Materiale del tubo o della riduzione

Acciaio 15, A3, A3F, B3, 10, 45

1Cr13, 2Cr13, 1Cr17, 12CrlMoV, 10CrMo910, Cr6SiMo, X20CrMoWV121, 1Cr18Ni9Ti, acciaio al carbonio standard, rame, ottone, ghisa grigia, su specifica del cliente

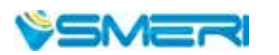

#### PARAMETRI "TRD" (soglie)

| Nome     | Campo            | Descrizione                                                                              | Valore<br>predefinito |
|----------|------------------|------------------------------------------------------------------------------------------|-----------------------|
| F-UNIT   | Kg/h, Kg/m, ecc. | Selezione dell'unità di portata (v. Nota 1)                                              | Kg/h                  |
| H-UNIT   | KJ/h, KJ/m, ecc. | Selezione dell'unità di calore (v. Nota 2)                                               | MJ/h                  |
| LOW-THR  | 0 ~ 999999       | Valore della soglia inferiore (v. Nota 3)                                                | 0                     |
| LOW-VAL  | 0 ~ 999999       | Valore della portata inferiore (v. Nota 3)                                               | 0                     |
| OVER-THR | 0 ~ 999999       | Valore della soglia superiore (v. Nota 3)                                                | 100                   |
| OVER-MUL | 0 ~ 999999       | Valore del coefficiente superiore (v. Nota 3)                                            | 0                     |
| ACCU-MUL | 0 ~ 999999       | Valore di accumulo multiplo (adimensionale) (v. Nota 4)                                  | 1                     |
| F-COMP   | 0 ~ 999999       | Compensazione di portata in caso di caduta di corrente<br>(v. Nota 5)                    | 0                     |
| H-COMP   | 0 ~ 999999       | Compensazione del calore in caso di caduta di corrente<br>(v. Nota 5)                    | 0                     |
| CONST-P  | 0 ~ 999999       | Pressione costante con segnale di pressione disattivato                                  | 1                     |
| CONST-T  | 0 ~ 999999       | Temperatura costante con segnale di temperatura disattivato                              | 20                    |
| F-DIGIT  | 0~5              | Cifre decimali max. per portata istantanea (0-5 cifre decimali)                          | 3                     |
| H-DIGIT  | 0~5              | Cifre decimali max. per calore istantaneo (0-5 cifre decimali)                           | 3                     |
| К        | 0 ~ 999999       | Regolazione portata istantanea<br>Kx+b, K = fattore proporzionale                        | 1.00000               |
| В        | 0 ~ 999999       | Regolazione portata istantanea<br>Kx+b, B = fattore costante                             | 0.0                   |
| F-RANGE  | 0~999999         | Campo di misura per portata istantanea, solo per<br>visualizzazione su PC e trasmissione | 2000.0                |
| H-RANGE  | 0 ~ 999999       | Campo di misura per calore istantaneo, solo per visualizzazione su PC e trasmissione     | 2000.0                |

Nota 1: Sono disponibili le seguenti unità di portata istantanea Kg/h, kg/m, kg/s, t/h, t/m, t/s, l/h, l/m, l/s, m<sup>3</sup>/h, m<sup>3</sup>/m, m<sup>3</sup>/s, Nm<sup>3</sup>/h, Nm<sup>3</sup>/m, Nm<sup>3</sup>/s

Nota2: Sono disponibili le seguenti unità di calore istantaneo KJ/h, KJ/m, KJ/s, MJ/h, MJ/m, MJ/s, GJ/h, GJ/m, GJ/s

Nota 3: Calcolo della portata cumulata.

Se la portata istantanea < valore della soglia inferiore, la portata totalizzata = portata totalizzata precedente + valore di portata inferiore.

Se il valore della soglia inferiore  $\leq$  portata istantanea  $\leq$  valore soglia superiore, la portata totalizzata = portata totalizzata precedente + portata istantanea.

Se la portata istantanea > valore soglia superiore, la portata totalizzata = portata totalizzata precedente + coefficiente superiore (portata istantanea – valore soglia superiore) + valore soglia superiore.

Nota 4: Portata totalizzata = portata totalizzata precedente + valore di accumulo multiplo x portata istantantea.

Calore totalizzato = calore totalizzato precedente + frequenza accumulo multiplo x calore istantaneo

Nota 5: Portata totalizzata complementare = compensazione della portata durante la mancanza di alimentazione x durata della mancanza di alimentazione;

calore totalizzato complementare = compensazione del calore durante la caduta alimentazione x durata della mancanza di alimentazione

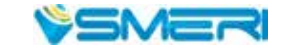

### PARAMETRI "ADJ" (regolazione)

| Nome     | Campo         | Descrizione                                                                    | Valore<br>predefinito |
|----------|---------------|--------------------------------------------------------------------------------|-----------------------|
| INPUT    | 01            | 1. canale di ingresso (non modificabile)                                       | 01                    |
| В        | -9999 ~ 99999 | Regolazione del valore del segnale $Kx+B$ ,<br>con B = fattore costante        | 0                     |
| К        | -9999 ~ 99999 | Regolazione del valore del segnale Kx+B,<br>con K = fattore proporzionale      | 1                     |
| INPUT    | 02            | 2. canale di ingresso (non modificabile)                                       | 02                    |
| В        | -9999 ~ 99999 | Regolazione del valore del segnale $Kx+B$ ,<br>con B = fattore costante        | 0                     |
| К        | -9999 ~ 99999 | Regolazione del valore del segnale Kx+B,<br>con K = fattore proporzionale      | 1                     |
| INPUT    | 03            | 3. canale di ingresso (non modificabile)                                       | 03                    |
| В        | -9999 ~ 99999 | Regolazione del valore del segnale $Kx+B$ ,<br>con B = fattore costante        | 0                     |
| К        | -9999 ~ 99999 | Regolazione del valore del segnale Kx+B,<br>con K = fattore proporzionale      | 1                     |
| INPUT    | 04            | 4. canale di ingresso (non modificabile)                                       | 04                    |
| В        | -9999 ~ 99999 | Regolazione del valore del segnale $Kx+B$ ,<br>con B = fattore costante        | 0                     |
| К        | -9999 ~ 99999 | Regolazione del valore del segnale Kx+B,<br>con K = fattore proporzionale      | 1                     |
| OUT-CHAN | 01            | 1. canale di uscita (non modificabile)                                         | 01                    |
| В        | -9999 ~ 99999 | Regolazione del valore del segnale $Kx+B$ ,<br>con B = fattore costante        | 0                     |
| К        | -9999 ~ 99999 | Regolazione del valore del segnale Kx+B,<br>con K = fattore proporzionale      | 1                     |
| OUT-CHAN | 02            | 2. canale di uscita (non modificabile)                                         | 02                    |
| В        | -9999 ~ 99999 | Regolazione del valore del segnale $Kx+B$ ,<br>con B = fattore costante        | 0                     |
| К        | -9999 ~ 99999 | Regolazione del valore del segnale Kx+B,<br>con K = fattore proporzionale      | 1                     |
| OUT-CHAN | 03            | 3. canale di uscita (non modificabile)                                         | 03                    |
| В        | -9999 ~ 99999 | Regolazione del valore del segnale $Kx+B$ ,<br>con B = fattore costante        | 0                     |
| К        | -9999 ~ 99999 | Regolazione del valore del segnale Kx+B,<br>con K = fattore proporzionale      | 1                     |
| OUT-CHAN | 04            | 4. canale di uscita (non modificabile)                                         | 04                    |
| В        | -9999 ~ 99999 | Regolazione del valore del segnale $Kx+B$ ,<br>con B = fattore costante        | 0                     |
| К        | -9999 ~ 99999 | Regolazione del valore del segnale $Kx+B$ ,<br>con $K =$ fattore proporzionale | 1                     |

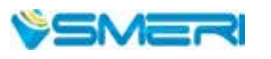

### PARAMETRI "SYS" (sistema)

| Nome      | Campo                                                                                                    | Descrizione                                                                                                    | Valore<br>predefinito |
|-----------|----------------------------------------------------------------------------------------------------|----------------------------------------------------------------------------------------------------|-----------------------|
| DATE      | Y-M-D                                                                                                    | Anno-mese-giorno                                                                                                    | Data attuale          |
| TIME      | H-M-S                                                                                                    | Ora-minuto-secondo                                                                                                    | Data attuale          |
| CJC-B     | -99999 ~ 999999                                                                                                    | Compensazione del giunto caldo KX+B<br>con B = fattore costante                                                                                                    | 0                     |
| CJC-K     | -99999 ~ 999999                                                                                                    | Compensazione del giunto caldo KX+B<br>con B = fattore proporzionale                                                                                                    | 1                     |
| ADDRESS   | 1 ~ 255                                                                                                    | Indirizzo di comunicazione del dispositivo                                                                                                    | 1                     |
| BAUD      | 1200/2400/4800/<br>9600 bps                                                                                                    | Velocità di trasmissione della comunicazione seriale                                                                                                    | 9600                  |
| PRINTER   | NO, AS, TS                                                                                                    | Modalità di stampa:<br>NO = nessuna funzione di stampa<br>AS = stampa dei dati manuale; stampa del valore<br>misurato per il canale selezionato al tempo<br>impostato<br>TS = stampa dei dati manuale; stampa del valore<br>misurato per tutti i canali al tempo attuale | AS                    |
| PRT-INTR  | 1- 2000 minuti                                                                                                    | Intervallo della stampa a intervalli uguali                                                                                                    | 1 (minuto)            |
| PRT-STRT  | H-M                                                                                                    | Orario di avvio della stampa a intervalli uguali                                                                                                    | 00:00                 |
| ALM-PRT   | ON/OFF                                                                                                    | ON = stampa se si verifica un nuovo allarme<br>OFF = nessuna stampa se si verifica un nuovo<br>allarme                                                                                                    | OFF                   |
| REC-INTR  | 1/2/4/6/15/30/<br>60/120/240s                                                                                                    | Intervallo di registrazione                                                                                                    | 1 (secondo)           |
| CH1-NAME  | 00: CH01, canale 1<br>01: TEMP, temperatura<br>02: PRES, pressione<br>03: FLOW, portata<br>04: DP, pressione diff.<br>05: TIN, temperatura<br>di ingresso<br>06: TOUT, temperatura<br>di uscita<br>07: vuoto | a<br>Nome del 1. canale di ingresso                                                                                                    |                       |
| CH2-NAME  | v. sopra                                                                                                    | Nome del 2. canale di ingresso                                                                                                    | 1                     |
| CH3-NAME  | v. sopra                                                                                                    | Nome del 3. canale di ingresso                                                                                                    | 2                     |
| CH41-NAME | v. sopra                                                                                                    | Nome del 4. canale di ingresso                                                                                                    | 4                     |
| AUT-PAGE  | ON: cambio pagina<br>automatico<br>(intervallo ca. 10s)<br>OFF: cambio pagina<br>manuale (premere F1)                                                                                                    | Opzioni per il cambio pagina: automatico/manuale                                                                                                    | OFF                   |

continua

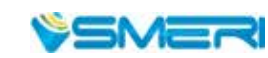

| Nome     | Campo                                                                                                    | Descrizione                                                                                                    | Valore                  |
|----------|----------------------------------------------------------------------------------------------------|----------------------------------------------------------------------------------------------------|-------------------------|
| PAGE1    | La pagina 1 ha 4 righe e il<br>contenuto è definito dai<br>seguenti 4 bit:<br>1 0 X1 X2 X3 X4:<br>X1: contenuto 1. riga<br>X2: contenuto 2. riga<br>X3: contenuto 3. riga<br>X4: contenuto 4. riga | Contenuto della riga:<br>Xi - Contenuto<br>0 - vuoto<br>1 - valore misurato del canale del segnale 1<br>2 - valore misurato del canale del segnale 2<br>3 - valore misurato del canale del segnale 3<br>4 - valore misurato del canale del segnale 4<br>5 - portata istantanea<br>6 - calore istantaneo<br>7 - freddo istantaneo<br>8 - portata cumulata<br>9 - calore cumulato<br>A - portata cumulata del canale 2<br>B - portata cumulata del canale 3<br>C - portata cumulata del canale 4<br>D - bilancio del cliente<br>E - portata residua acquistata dall'utente | Definita<br>dall'utente |
| PAGE2    | La pagina ha 4 righe e il<br>contenuto è definito dai<br>seguenti 4 bit:<br>2 0 X1 X2 X3 X4:<br>X1: contenuto 1. riga<br>X2: contenuto 2. riga<br>X3: contenuto 3. riga<br>X4: contenuto 4. riga   | v. sopra                                                                                                    | Definita<br>dall'utente |
| PWR-PAGE | ON: la visualizzazione della<br>pagina per alimentazione<br>attiva/disattiva è abilitata<br>OFF: la visualizzazione della<br>pagina per alimentazione<br>attiva/disattiva è disabilitata           | Il misuratore di portata registra gli ultimi 8<br>eventi di caduta di corrente e conseguenti<br>riattivazioni.                                                                                                    | OFF                     |
| REPORT   | ON: la visualizzazione del<br>report orario, report di shift,<br>report giornaliero e mensile,<br>è attivata<br>OFF: le suddette pagine sono<br>disattivate                                        | Il dispositivo può fornire report orari, report<br>di shift, report giornalieri e mensili.<br>Consente di richiamare tutti i report.                                                                                                    | OFF                     |
| PASSWORD | Per impostare la password del fornitore e del cliente                                                                                                    | Predefinita 00 per ambedue le password                                                                                                    |                         |
| CLEAR    | Yes: per cancellare tutti i<br>report<br>No: per non cancellare i<br>report                                                                                                    | Premere <i>O</i> per accedere alla finestra e selezionare se cancellare i report. Con Freccia destra e Freccia sinistra spostare il cursore sull'opzione richiesta e premere <i>O</i> per conferamare.                                                                                                    |                         |

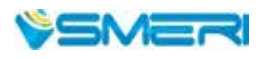

### PARAMETRI "SHF" (shift)

| Nome     | Campo         | Descrizione                                                                                           | Valore<br>predefinito |
|----------|---------------|----------------------------------------------------------------------------------------------------|-----------------------|
| SHIFTS   | 1~3           | Numero di shift conteggiati in 1 giorno;<br>report di 3 shift sono consentiti al massimo per 1 giorno | 3                     |
| SHF1-ST  | 00:00 ~ 23:30 | Orario di inizio del shift 1 (H:M), che può essere H:00 o H:30                                        | 00:00                 |
| SHF1-END | 00:00 ~ 23:30 | Orario di fine del shift 1 (H:M), che può essere H:00 o H:30                                          | 08:00                 |
| SHF2-ST  | 00:00 ~ 23:30 | Orario di inizio del shift 2 (H:M), che può essere H:00 o H:30                                        | 08:00                 |
| SHF2-END | 00:00 ~ 23:30 | Orario di fine del shift 2 (H:M), che può essere H:00 o H:30                                          | 16:00                 |
| SHF3-ST  | 00:00 ~ 23:30 | Orario di inizio del shift 3 (H:M), che può essere H:00 o H:30                                        | 16:00                 |
| SHF3-END | 00:00 ~ 23:30 | Orario di fine del shift 3 (H:M), che può essere H:00 o H:30                                          | 00:00                 |

### PARAMETRI "PAY" (costi)

| Nome     | Campo           | Descrizione                                                                                                    | Valore<br>predefinito |
|----------|-----------------|----------------------------------------------------------------------------------------------------|-----------------------|
| CHRG-DIV | ON/OFF          | Addebito in base al tempo, che può essere diviso in<br>fascia di massimo, di minimo e normale                                                                  | ON                    |
| PEAK-ST  | 00:00 ~ 23:30   | Orario di inizio del periodo di punta                                                                                                    | 00:00                 |
| PEAK-END | 00:00 ~ 23:30   | Orario di fine del periodo di punta                                                                                                    | 00:00                 |
| VALL-ST  | 00:00 ~ 23:30   | Orario di inizio del periodo di valley                                                                                                    | 00:00                 |
| VALL-END | 00:00 ~ 23:30   | Orario di fine del periodo di valley                                                                                                    | 00:00                 |
| PEAK-FEE | 0 – 999999      | Prezzo unitario di portata in fascia di massimo                                                                                                    | 0                     |
| VALL-FEE | 0 – 999999      | Prezzo unitario di portata in fascia di minimo                                                                                                    | 0                     |
| NORM-FEE | 0 – 999999      | Prezzo unitario di portata in fascia normale                                                                                                    | 0                     |
| REM-CTRL | ON/OFF          | Controllo del quantitativo residuo; se attivato, è<br>utilizzato il 4. contatto di allarme: è ON se non c'è<br>quantitativo residuo, altrimenti è OFF          | OFF                   |
| CHARGE   | -99999 ~ 999999 | La portata acquistata dall'utente<br>Se è un valore positivo, il valore di "BALANCE" aumenta;<br>se è un valore negativo, il valore di "BALANCE"<br>diminuisce | 0                     |
| BALANCE  | 0 ~ 9999999     | Bilancio dell'addebito di portata                                                                                                    | 0                     |

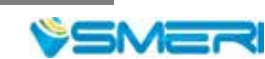

### PARAMETRI "CON" (controllo)

| Nome     | Campo      | Descrizione                                                                                                    | Valore<br>predefinito |
|----------|------------|----------------------------------------------------------------------------------------------------|-----------------------|
| CONTROL  | ON/OFF     | È utilizzato il 4. contatto di allarme se CONTROL è attivo (ON)                                                                                                    | OFF                   |
| TRIGGER  | MAN/AUTO   | MAN = prima di attivarlo, il 4. contatto di allarme<br>conserva il suo stato; quando attivato, lo stato del<br>contatto di allarme dipende da GOT-OUT<br>AUTO = lo stato del 4. contatto di allarme dipende<br>da GOT-OUT                                      | MAN                   |
| GOT-OUT  | OFF/ON     | OFF = quando questo conteggio raggiunge<br>CTRL-VAL, viene disattivato il 4. contatto di<br>allarme, altrimenti è attivo (ON)<br>ON = quando questo conteggio raggiunge<br>CTRL-VAL, viene attivato il 4. contatto di allarme,<br>altrimenti è disattivo (OFF) | ON                    |
| AUTO-CLR | OFF/ON     | ON = quando questo conteggio raggiunge<br>CTRL-VAL, viene azzerata automaticamente<br>AUTO-CLR funziona solo se TRIGGER = AUTO                                                                                                    | OFF                   |
| CTRL-VAL | 0—— 999999 | Valore di controllo                                                                                                    | 100                   |
| ADVANCE  | 0—— 999999 | Il controllo attuale funziona se questa<br>totalizzazione >= CTRL-VAL – ADVANCE                                                                                                    | 0                     |

#### COMUNICAZIONE

Interfaccia di comunicazione seriale RS-485/RS-232 con velocità di trasmissione impostabile tra 1200 e 9600 bps

Formato dei dati: 1 bit di start, 8 bit di dati, 1 bit di stop

Connessione:

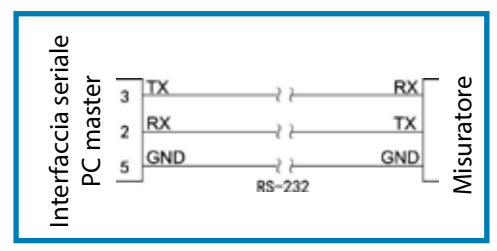

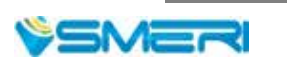

# 7. CALCOLI

1. EQUAZIONE PER PORTATA MASSICA

Per dispositivo di riduzione standard

Dove:

qm: portata massica (Kg/h)
C: coefficiente di scarico (adimensionale)
B: rapporto diametri (adimensionale)
ɛ: coefficiente di espansione (adimensionale)
d: diametro dell'elemento di riduzione (m)
ΔP: pressione differenziale (Pa)
ρ: densità del fluido alle condizioni operative (Kg/m<sup>3</sup>)

Nella formula precedente,  $\beta$  è calcolato come segue: D = diametro del tubo (m)

 $\beta = \frac{d}{D} \qquad ....(2)$   $d = d_{20} [1 + \lambda_d (t - 20)] \qquad ....(3)$   $D = D_{20} [1 + \lambda_D (t - 20)] \qquad ....(4)$ 

Dove:

d20: DN20, diametro dell'elemento di riduzione a 20°C (m) d20: DN20, diametro del tubo a 20°C (m)  $\lambda$ d: coefficiente di espansione lineare del materiale della flangia tarata (10<sup>-6</sup>/°C)  $\lambda$ D: coefficiente di espansine lineare del materiale del tubo (10<sup>-6</sup>/°C) t: temperatura operativa (°C)

Nella formula (1) di cui sopra, ε e C sono calcolati secondo GB/T2624-2006 "Measurement of Fluid Flow by means of pressure differential devices inserted in circular cross-section conduits running full". La formula (1) si applica alla portata massica di misuratori quali ad es. flangia tarata, tubo Venturi, misuratore di portata a pressione differenziale, tronchetto ISA932.

• <u>Per misuratori di portata a pressione differenziale, a cono</u> Nella formula (1) di cui sopra,  $\beta$ <u>è</u> calcolato come segue:

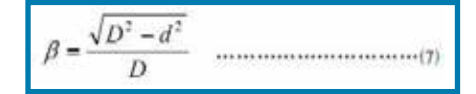

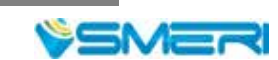

<u>Per elemento di riduzione</u>

Equazione semplificata per portata massica

Dove: qm: portata massica (Kg/h)  $\Delta$ P: pressione differenziale (Pa) p: densità del fluido alle condizioni operative (Kg/m<sup>3</sup>) K: coefficiente del dispositivo

La formula (8) è un'equazione semplificata, derivata dalla formula (1) dove tutti i coefficienti sono considerati costanti ed è valida per misuratori di portata del tipo a pressione differenziale. Poiché il coefficiente K potrebbe non essere una costante invariabile, K deve essere diviso in 8 segmenti per un calcolo segmentato di maggiore precisione.

• Per misuratore di portata del tipo in frequenza (ad es. Vortex):

 $q_m = \frac{3.6}{K} \times \rho \times f \quad \dots \qquad (9)$ 

Dove:

qm: portata massica (Kg/h)

K: coefficiente di portata del misuratore di portata Vortex (impulsi/L)

ρ: densità del fluido alle condizioni operative (Kg/m<sup>3</sup>)

f: frequenza del segnale inviato dal misuratore di portata Vortex (Hz)

Poiché il coefficiente K potrebbe non essere una costante invariabile, K deve essere diviso in 8 segmenti per un calcolo segmentato di maggiore precisione. La formula (9) si applica al misuratore di portata in frequenza come il Vortex.

Per misuratore di portata del tipo volumetrico lineare:

$$q_m = \rho \times q$$
 .....(10)

Dove:

qm : portata massica (Kg/h)

q : portata volumetrica misurata dal misuratore di portata lineare (m<sup>3</sup>/h);

ρ: densità del fluido alle condizioni operative (Kg/m<sup>3</sup>)

La formula sopra è valida per misuratori di portata del tipo lineare.

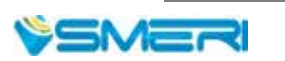

#### 2. EQUAZIONE PER PORTATA VOLUMETRICA

Portata volumetrica alle condizioni operative:

Portata volumetrica alle condizioni standard:

Dove:

qv : portata volumetrica alle condizioni operative (m<sup>3</sup>/h) qvN : portata volumetrica alle condizioni standard (Nm<sup>3</sup>/h) qm : portata massica (Kg/h)  $\rho$  : densità del fluido alle condizioni operative (Kg/m<sup>3</sup>)  $\rho$ N : densità del fluido alle condizioni standard (Kg/m<sup>3</sup>) Le condizioni standard si intendono con temperatura di 20°C o 0°C (selezionabile dall'utente) e pressione atmosferica di 0.10133MPa.

#### 3. FORMULA PER COMPENSARE LA DENSITÀ

Per la compensazione della densità del gas

Formula di compensazione della densità per gas secco:

Formula di compensazione della densità per parte secca di gas umido:

Dove:

ρ : densità del fluido alle condizioni operative
ρN : densità del fluido alle condizioni standard (Kg/m<sup>3</sup>)
P : pressione assoluta alle condizioni operative (MPa)
T : temperatura assoluta alle condizioni operative (T)
PN : pressione assoluta alle condizioni standard (0.10133MPa)
TN : temperatura assoluta alle condizioni standard (273.15K o 293.15K)
Z : fattore di comprimibilità alle condizioni operative (adimensionale)
ZN : fattore di comprimibilità alle condizioni standard (adimensionale)
φ : umidità relativa alle condizioni operative (%)
Ps max : pressione di vapore saturo alle condizioni operative (MPa)

Il fattore di comprimibilità Z può essere ottenuto con l'equazione di Redlich-Kwong:

Dove: Pc: pressione critica del gas (Mpa) Tc: temperatura critica del gas (K)

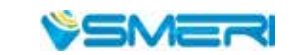

Per densità di acqua e vapore

La densità del vapore può essere ottenuta con una formula secondo IAPWS-IF97, che si basa sulla pressione e sulla temperatura misurate.

Formula di compensazione per secchezza del vapore saturo:

 $v = xv_g + (1 - x)v_f$  .....(16)

Dove:

v : volume specifico del vapore saturo umido (m<sup>3</sup>/Kg) vg : volume specifico del vapore saturo (m<sup>3</sup>/Kg) vf : volume specifico dell'acqua (m<sup>3</sup>/Kg) x : secchezza (%)

La densità dell'acqua può essere ottenuta con una formula secondo IAPWS-IF97, basata sulla temperatura misurata, e inserendo la pressione atmosferica.

• <u>Per densità di un liquido</u>

La densità del liquido (ad es. petrolio e gasolio) si ottiene con la seguente formula:

Dove:

ρ: densità del liquido alle condizioni operative (Kg/m<sup>3</sup>)
ρN: densità del liquido alle condizioni standard (Kg/m<sup>3</sup>)
tN: temperatura alle condizioni standard (°C)
t: temperatura alle condizioni operative (°C)
A1: coefficiente monomiale del polinomio quadratico (adimensionale)
A2: coefficiente quadratico del polinomio quadratico (adimensionale)

• <u>Equazione del calore</u> Equazione per calore del vapore:

 $Q = q_m \times h$  .....(19)

Dove:

Q : calore istantaneo (KJ/h) qm : portata massica (Kg/h) h : entalpia (KJ/Kg) L'entalpia del vapore h è calcolata in tempo reale con la formula secondo IAPWS-IF97.

• Equazione del calore per acqua calda:

 $Q = q_m \times (h_{\text{intet temperature}} - h_{\text{outlet temperature}})$  .....(20)

```
Dove:
Q: calore istantaneo (KJ/h)
qm: portata massica (Kg/h)
```

 $h_{\text{inlet temperature}}$ : etnalpia dell'acqua calda in ingresso (KJ/Kg)

 $h_{\text{outlet temperature}}$  : entalpia dell'acqua calda in uscita (KJ/Kg)

L'entalpia dell'acqua calda h può essere calcolata in tempo reale con la formula secondo IAPWS-IF97.

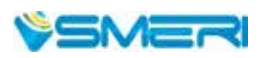

#### ESEMPI

ESEMPIO 1:

MISURA DI PORTATA MASSICA DEL VAPORE SURRISCALDATO CON FLANGIA TARATA E PRESE DI PRESSIONE ANGOLARI (corner tap)

#### Dati:

Materiale del tubo: acciaio #45 steel Materiale dell'elemento di riduzione: 1Cr18Ni9Ti Dimensione del tubo: 441.20mm Dimensione dell'elemento di riduzione: 313.71mm Pressione atmosferica: 0.10133Mpa Sensore di pressione differenziale: trasduttore di pressione differenziale 4~20mA (bifilare), campo di misura 0.00 ~ 60.00Kpa Sensore di pressione: trasduttore di pressione 4~20mA (bifilare), campo di misura Sensore di pressione: trasduttore di pressione 4~20mA (bifilare), campo di misura 0.00 ~ 3.00Mpa Sensore di temperatura Pt100

Parametri di validazione:
 Sensore di pressione differenziale: 14mA
 Sensore di pressione: 12mA
 Sensore di temperatura: 200Ω

• Impostazione dei parametri:

|                                      | Contenuto                                              |                  |
|--------------------------------------|--------------------------------------------------------|------------------|
| Misuratore nel menu di configuraz    | V02: flangia tarata con prese<br>di pressione angolari |                  |
| Materiale del tubo nel menu di cor   | figurazione "Device"                                   | C05: acciaio #45 |
| Materiale dell'elemento di riduzione | e nel menu di configurazione "Device"                  | C12: 1Cr18Ni9Ti  |
| Dimensione del tubo nel menu di o    | configurazione "Device"                                | 441.20mm         |
| Dimensione dell'elemento di riduz    | ione nel menu d"Device"                                | 313.71mm         |
| Fluido misurato nel menu di config   | urazione "Medium"                                      | F03: vapore      |
| Pressione atmosferica nel menu di    | configurazione "Medium"                                | 0.10133Mpa       |
| Segnale di pressione differenziale   | Canale di ingresso                                     | 01               |
|                                      | Tipo di ingresso                                       | 4 ~ 20mA         |
|                                      | Unità di ingresso                                      | Кра              |
|                                      | Soglia sup./inf. del campo di misura                   | 0.00 ~ 60.00     |
| Segnale di temperatura               | Canale di ingresso                                     | 02               |
|                                      | Tipo di ingresso                                       | Pt100            |
|                                      | Unità di ingresso                                      | °C               |
|                                      | Soglia sup./inf. del campo di misura                   | 0.0 ~ 650.0      |
| Segnale di pressione                 | Canale di ingresso                                     | 03               |
|                                      | Tipo di ingresso                                       | 4 ~ 20mA         |
|                                      | Unità di ingresso                                      | Мра              |
|                                      | Soglia sup./inf. del campo di misura                   | 0.00 ~ 3.00      |

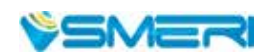

Formula:

•

•

$$q_m = \frac{C}{\sqrt{1 - \beta^4}} \varepsilon \frac{\pi}{4} d^2 \sqrt{2\Delta P \times \rho} \times 3600$$

Risultato visualizzato:

| DF   | 37.49  | KPa  |
|------|--------|------|
| TEMP | 266.7  | °C   |
| PRES | 1.50   | MPa  |
| InsF | 137685 | Kg/h |

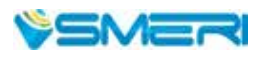

ESEMPIO 2:

MISURA DI PORTATA MASSICA DEL VAPORE SURRISCALDATO CON MISURATORE DI PORTATA VORTEX CON PRESSIONE E TEMPERATURA

• Dati:

Pressione atmosferica: 0.10133Mpa Sensore Vortex: alimentazione distribuita 4-20mA, frequenza 0 ~ 2000Hz, coefficiente K =500 volte/L Sensore di pressione: trasduttore di pressione 4~20mA (bifilare) per distribuzione dell'energia Campo di misura: 0.00 ~ 1.00Mpa. Sensore di temperatura: Pt100

Parametri di validazione:
 Sensore Vortex: 2000Hz
 Sensore di pressione: 16mA
 Sensore di temperatura: 175.84Ω

#### • Impostazione dei parametri:

| Voce                                                        |                                      | Contenuto                                       |
|-------------------------------------------------------------|--------------------------------------|-------------------------------------------------|
| Misuratore nel menu di configurazione "Device"              |                                      | V02: vortex street flow meter tipo in frequenza |
| Segmento coefficiente nel menu di configurazione "Device"   |                                      | 1                                               |
| Punto finale segmento 1 nel menu di configurazione "Device" |                                      | 1000                                            |
| Coefficiente K1 nel menu di configurazione "Device"         |                                      | 500                                             |
| Fluido misurato nel menu di configurazione "Device"         |                                      | F03: vapore                                     |
| Pressione atmosferica nel menu di configurazione "Medium"   |                                      | 0.10133Mpa                                      |
| Segnale di pressione differenziale                          | Canale di ingresso                   | 01                                              |
|                                                             | Tipo di ingresso                     | 4 ~ 20mA                                        |
|                                                             | Unità di ingresso                    | Кра                                             |
|                                                             | Soglia sup./inf. del campo di misura | 0~2000                                          |
| Segnale di temperatura                                      | Canale di ingresso                   | 02                                              |
|                                                             | Tipo di ingresso                     | Pt100                                           |
|                                                             | Unità di ingresso                    | °C                                              |
|                                                             | Soglia sup./inf. del campo di misura | 0.0 ~ 6500.0                                    |
| Segnale di pressione                                        | Canale di ingresso                   | 03                                              |
|                                                             | Tipo di ingresso                     | 4 ~ 20mA                                        |
|                                                             | Unità di ingresso                    | Мра                                             |
|                                                             | Soglia sup./inf. del campo di misura | 0.00 ~ 1.00                                     |

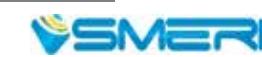

Formula:

•

$$q_m = \frac{3.6}{K} \times \rho \times f$$

• Risultato visualizzato:

| DF   | 2000    | Hz   |
|------|---------|------|
| TEMP | 200. 0  | °C   |
| PRES | 0.75    | MPa  |
| InsF | 58.9340 | Kg/h |

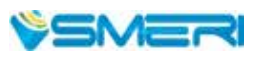

SMERI s.r.l.

Via Mario Idiomi 3/13 I - 20057 Assago MI Tel. +39 02 539 8941 Fax +39 02 539 3521 E-mail smeri@smeri.com www.smeri.com

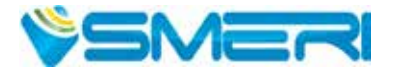